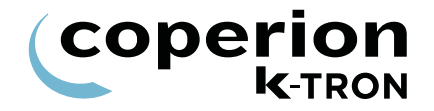

## **PROGRAMMING INSTRUCTIONS**

KCM SFM Programming Software Version 2.3

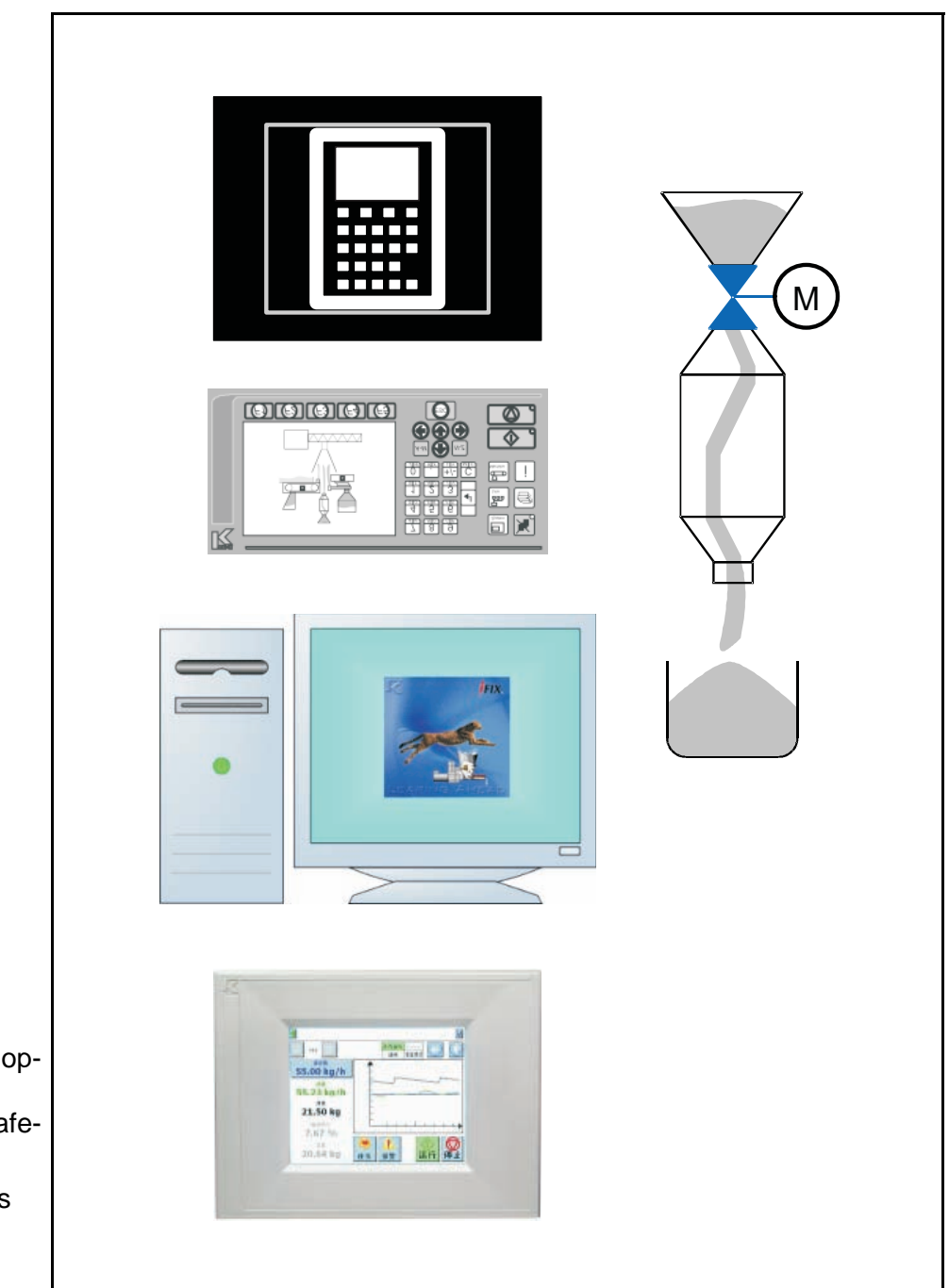

Read this document prior to operating the device. This document contains all safety and warning notes. Original operating instructions

0590020604-EN Rev. 1.4.1

#### Service

If you need assistance, please call your local service centre or

| <b>Coperion K-TRON Schweiz GmbH</b><br>Lenzhardweg 43/45<br>CH-5702 Niederlenz                     | Tel. 0041 (0) 62 / 885 71 71<br>Fax 0041 (0) 62 / 885 71 80 |
|----------------------------------------------------------------------------------------------------|-------------------------------------------------------------|
| <b>Coperion K-Tron Pitman, Inc.</b><br>590 Woodbury Glassboro Road<br>Sewell, New Jersey 08080 USA | Tel. 001 (0) 856 / 589 0500<br>Fax 001 (0) 856 / 589 81 13  |
| <b>Coperion K-TRON Salina</b><br>606 N. Front St.<br>Salina, KS 67402-0017                         | Tel. 001 (0) 785 / 825 16 11<br>Fax 001 (0) 785 / 825 8759  |

#### Web:

www.coperionktron.com

#### Before you call...

- $\Rightarrow$  Do you have alarm displays? Are you able to eliminate the causes?
- $\Rightarrow$  Have you modified part of the system, product or operating mode?
- $\Rightarrow$  Have you tried to remedy the fault in accordance with the operating instructions?
- $\Rightarrow$  Note the project or order number You will find these on the machine or in the system manual.
  - Example: 0403214

#### Using the manual:

- $\Rightarrow$  This arrow identifies an individual action.
- 1. Numbers identify a sequence of actions which have to be executed step-by-step.
- ▲ This symbol identifies a general safety note.

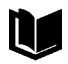

**?**|

Ľ

Reference to another manual.

Important information.

This symbol indicates that tools are required for the following task.

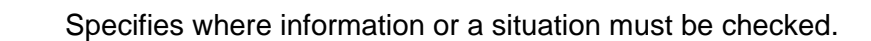

If an error or ommission is found, please contact: <u>documentation@coperionktron.com</u>

Doc. No.: 0590020604-EN Date: 2014/01/13 Original: 0590020604-EN Coperion K-Tron assumes no responsibility for damages resulting from misuse of any equipment or negligence on the part of operating personnel. Further, you may kindly refer to the purchase order, confirmation or other document that contains the express Coperion K-Tron warranty disclaimer limiting or excluding certain warranties with respect to the company's equipment. Except as otherwise expressly provided by Coperion K-Tron in any such document, COPERION K-TRON MAKES NO WARRANTY OF MER-CHANTABILITY OR FITNESS FOR A PARTICULAR PURPOSE, NOR ANY OTHER WARRANTY, EX-PRESS OR IMPLIED, WITH RESPECT TO THE EQUIPMENT.

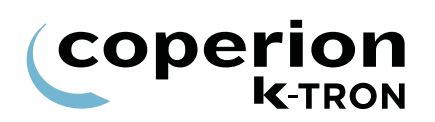

## **Table of Contents**

| 1      | Programming Reference                    | . 5 |
|--------|------------------------------------------|-----|
| 1.0.1  | Additional programming information       | . 5 |
| 1.0.2  | Manual notation                          | . 6 |
| 1.0.3  | Abbreviations and terminology            | . 7 |
| 1.0.4  | Menu and sub-menu listing                | . 8 |
| 1.1    | Product change menu                      | . 9 |
| 1.1.1  | Bypass sequence of events                | 10  |
| 1.2    | Calibration menu                         | 11  |
| 1.3    | Alarm menu                               | 13  |
| 1.3.1  | Limits sub-menu                          | 13  |
| 1.3.2  | Alarm setup sub-menu                     | 14  |
| 1.3.3  | Alarm mode actions                       | 16  |
| 1.4    | Tuning menu                              | 17  |
| 1.4.1  | Tuning parameters.                       | 17  |
| 15     | Scale menu                               | 18  |
| 1.5 1  | General scale setup sub-menu             | 18  |
| 1.5.2  | SFT Setup sub-menu                       | 19  |
| 1.5.3  | SFT Addressing                           | 22  |
| 1.5.4  | Manual addressing of SFTs                | 23  |
| 1.5.5  | Manual address change of SFTs            | 23  |
| 16     | Machine menu                             | 24  |
| 1.6.1  | General Setup sub-menu                   | 24  |
| 1.6.2  | Loading language file                    | 25  |
| 1.6.3  | Changing feeder control application type | 25  |
| 1.6.4  | KSU-II/KCM screen saver description      | 26  |
| 1.6.5  | Machine set-up sub-menu                  | 27  |
| 1.6.6  | Motor sub-menu                           | 28  |
| 1.6.7  | Motor sub-menu for DC motor              | 28  |
| 1.6.8  | Motor sub-menu for AC Interface drive    | 29  |
| 1.6.9  | Using an external motor drive            | 29  |
| 1.6.10 | Service sub-menu                         | 30  |
| 1.6.11 | Performance sub-menu                     | 31  |
| 1.7    | I/O setup menu                           | 32  |
| 1.7.1  | I/O Definitions:                         | 32  |
| 1.7.2  | Digital input sub-menu                   | 33  |
| 1.7.3  | Digital output sub-menu                  | 34  |
| 1.7.4  | Setpoint input sub-menu                  | 35  |
| 1.7.5  | Analog output sub-menu                   | 36  |
| 1.7.6  | Calibrating analog I-O                   | 37  |
| 1.7.7  | Modbus I-O sub-menu                      | 38  |
| 1.7.8  | Adding External Modbus I-O, an example   | 39  |
| 1.8    | HCU / LSR loader set-up                  | 40  |
| 1.8.1  | Programming parameters for HCU           | 42  |
| 1.9    | System setup (only KSU-II/KCM).          | 43  |
| 1.9.1  | Communication sub-menu                   | 43  |

# 

| 1.9.2  | SW Version Submenu                  | 44       |
|--------|-------------------------------------|----------|
| 1.9.3  | Parameter Backup sub-menu           | 45<br>45 |
| 1.9.5  | Changing the K-PROM password.       | 45       |
| 1.9.6  | Sub-menu Clock                      | 46       |
| 1.10   | Security menu (only KSU-II/KCM)     | 47       |
| 1.10.1 | Security parameters                 | 47       |
| 1.10.2 | Function data lock out              | 48       |
| 2      | Appendix                            | 49       |
| 2.1    | Status tables                       | 49       |
| 2.1.1  | DC Drive hex status codes           | 49       |
| 2.1.2  | AC drive interface hex status codes | 50       |
| 2.1.3  | SFT status table                    | 51       |
| 2.2    | Service variables                   | 52       |
| 2.3    | PSR Map Global                      | 54       |
| 2.4    | PSR Map SFM                         | 56       |
| 2.5    | ASR Map Global                      | 57       |
| 2.6    | ASR Map SFM                         | 60       |
| 2.7    | Parameter listing                   | 61       |

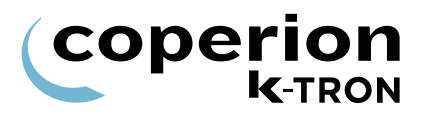

## 1 Programming Reference

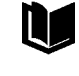

1

See operating manual for operator instruction with safety notes

The following programming instructions covers SFM application programming for the displays KSU-II/KCM, KSL, K-Vision, KSC. This manual is only for skilled staff instructed by Coperion K-Tron (Switzerland) LLC.

The menu architecture for the application is the same for all displays. The main differences between the displays are the navigation and the short variable name for the KSU-II/KCM.

#### 1.0.1 Additional programming information

See instructions below for information on the following points:

- · User interface operation; keypad and display function
- For feeder calibration
- General operation
- Technical specifications

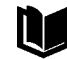

KSU-II operation with calibration procedures KCM operation with calibration procedures K-Vision operation with calibration procedures KSC operation with calibration procedures KSL operation with calibration procedures Smart Connex II Overview KCM General PC Utilities KCM Electronics

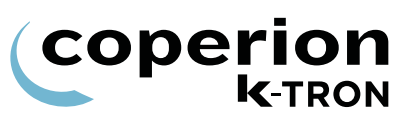

## 1.0.2 Manual notation

The following is standard through out this manual.

- KSU-II / KCM Parameter name shown as <PARAM NAME>
- KSL / KSC Parameter name shown as <Param Name>
- Parameter value shown as <Param Value>
- Menu name as <Menu NAME>
- Alarm message as <Alarm Message>
- Display indication or key action result as <INDICATION>.
- Dialog box indication as <Dialog>.
- Key or button as KEY

i

The first parameter name (in CAPs) is for KSU-II/KCM display. The second parameter name below the first is for the KSL and KSC.

The **BOLD PARAMETERS** are command functions for the KSU-II/ KCM. For KSL and KSC functions keys are used instead of command functions.

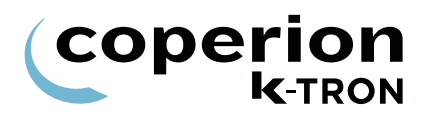

#### 1.0.3 Abbreviations and terminology

- Config port = diagnostic serial data port from KCM
- CPU = central processing unit, microprocessor
- Drive-MDU = Common representation of all five types of drive pc boards (450 watt DC drive, 1600 watt DC drive, AC drive interface, stepper motor drive, vibratory drive)
- HCU = Hurricane pneumatic loader control
- Host Channel = serial data connection to remote host computer
- HSU = Hurricane pneumatic loader control programming interface
- HMI = human, machine interface, usually a PC utilizing a commercial SCADA software package
- Internal Channel = serial data connection to SFTs/HCU loader controls and internal motor drives
- KCM = Coperion K-Tron (Switzerland) LLC control module, the SmartConnex II integrated feeder controller
- KCM = KCM with local keypad and display
- KCM-SD = KCM with status display only
- kgr = host communication file residing in KCM
- KSC = Coperion K-Tron (Switzerland) LLC Smart Commander, a PC based HMI system for use with up to 30 controllers
- KSL = Coperion K-Tron (Switzerland) LLC line interface for up to 8 feeders
- K-Net = KCM serial data connection to KSU-II, KSL or KSC
- K-Port 1 and K-Port 2 = data ports for a Coperion K-Tron (Switzerland) LLC specific interface
- KSU-II = Coperion K-Tron (Switzerland) LLC single unit user interface for the KCM
- pcb = printed circuit board
- SCADA = supervisory, control and data acquisition system
- Smart Connex II = second version of SmartConnex architecture
- SFM = Smart Flow Meter
- SFT = Smart Force Transducer

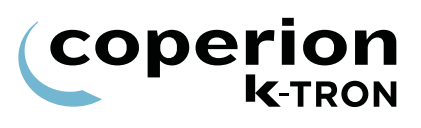

## 1.0.4 Menu and sub-menu listing

- Product Change menu
- Calibration menu
- Alarm menu
  - Alarm limits sub-menu
  - Alarm setup sub-menu
- Tuning menu
- Scale menu
  - General sub-menu
  - SFT sub-menu
- Machine
  - General sub-menu
  - Machine sub-menu
  - Motor sub-menu
  - Service sub-menu
  - Performance sub-menu
- I-O Setup menu
  - Digital Input sub-menu
  - Digital Output sub-menu
  - Setpoint Input sub-menu
  - Analog Output sub-menu
  - Modbus I/O sub-menu
- Loader menu-hidden if HCU or LSR is connected
- HCU Loader menu-appears when HCU is connected to KCM
- LSR Loader menu-appears when LSR is connected to KCM
- System menu
  - Communications sub-menu
  - SW Versions sub-menu
  - Parameter Backup sub-menu
- Security menu

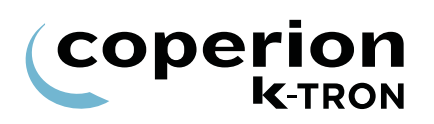

## 1.1 Product change menu

This menu allows easy product changeover.

| Parameter                | Definition                                                                                                    |
|--------------------------|----------------------------------------------------------------------------------------------------|
| AUTO RETARE              | If switched <on>, the weighing units are continuously tared if no massflow is measured, when the weight is below the entered values for <threshold chute=""> and <divert channel="">.</divert></threshold></on> |
| Auto Retare              | If switched <off>, the auto tare function is disabled.</off>                                                                                                    |
|                          | Selections: ON, OFF                                                                                                    |
|                          | Default: OFF                                                                                                    |
| AUTO TARE                | The netweight is set to zero and the tare values for the Chute and Divert channel SFTs are stored in the parameter <tare chute=""> and <tare divert=""> values.</tare></tare>                                   |
|                          | $\Rightarrow$ For KSU-II/KCM select parameter then press $\bigotimes_{\text{ENTER}}$ .                                                                                                    |
|                          | ⇒ For KSL press $( \textcircled{+} TARE ).$                                                                                                    |
|                          | $\Rightarrow$ For KSC press Tare.                                                                                                    |
| TARE CHUTE               | Tare weigh of the Chute SFT.                                                                                                    |
| Tare Chute               | Range: 0 to SFT Gross Weight Range Default: 0 kg.                                                                                                    |
| TARE DIVERT              | Tare weigh of the Divert SFT.                                                                                                    |
| Tare Diverting Channel   | Range: 0 to SFT Gross Weight Range Default: 0 kg.                                                                                                    |
| THRESH CHUTE             | When the net weight on the Chute channel falls below this value, the massflow is set to <0> and the LEDs indicate a 'STOP'. Also                                                                                |
| Threshold Chute          | Range: 0 to SFT Gross Weight RangeDefault: 10 g.                                                                                                    |
| THRESH DIVERT            | When the net weight on the Divert channel falls below this value, the massflow is set to <0> and the LEDs indicate a 'RUN'. Also engages                                                                        |
| Threshold Diverting Chan | the Auto Tare function if enabled.<br>Range: 0 to SFT Gross Weight Range Default: 10 g.                                                                                                    |
| Table page 1 of 2        |                                                                                                    |

1.1 Product change menu

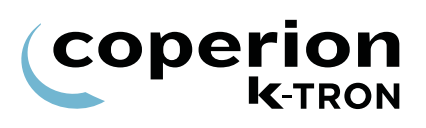

| Parameter                              | Definition                                                                                                    |  |  |
|----------------------------------------|----------------------------------------------------------------------------------------------------|--|--|
| BYPASS VALVE                           | This entry actuates the bypass inlet valve.                                                                                                    |  |  |
|                                        | <on>: Manual mode. Forces the Bypass Valve on.</on>                                                                                                    |  |  |
| Bypass Valve(Manual<br>Override)       | <off>: Automatic mode. Automatic bypass sequences will occur<br/>when the <bypass int=""> setting is non-zero.<br/>Default: OFF</bypass></off>                                                                             |  |  |
| BYP. INTERVAL-[sec]<br>Bypass Interval | This entry sets the time interval in seconds for the automatic taring function to occur when the valve diverts flow from the weighing channels to the back of the flowmeter. Zero switch the automatic taring function off |  |  |
|                                        | Range: 30 to 9999 seconds, Default: 0 seconds.                                                                                                    |  |  |
| SPAN                                   | This value calibrates the massflow display to be accurate to the actual flowrate. If necessary, calibrate the SFM using the following for                                                                                  |  |  |
| Massflow Span                          | muia.                                                                                                    |  |  |
|                                        | New Span = Displayed Span x (Product Weight/Totalizer Value)                                                                                                    |  |  |
|                                        | Default: 1.000                                                                                                    |  |  |
| Table page 2 of 2                      |                                                                                                    |  |  |
| _                                      | 1.1.1 Bypass sequence of events                                                                                                    |  |  |
| i                                      | <ul> <li>Total time 7-10 seconds for this action.</li> </ul>                                                                                                    |  |  |
|                                        | 1. Bypass Interval Timer times out.                                                                                                    |  |  |
|                                        | 2. Bypass valve switches to establish flow behind the weighing portion.                                                                                                    |  |  |
|                                        | 3. After a short time, (pneumatic timer) one pulse of blow off air occurs for the time specified.                                                                                                    |  |  |
|                                        | 4. If the weight on the chute and divert drops below the chute and divert thresholds, an auto tare occurs. Then the bypass valve                                                                                           |  |  |

switches back to normal position.

## 1.2 Calibration menu

Use the Calibration menu to perform calibration.

| Parameter              | Definition                                                                                                    |
|------------------------|----------------------------------------------------------------------------------------------------|
| CAL MODE<br>Calib Mode | This entry establishes the method that will be used during the auto calibration routine. If <overall> is selected, the flowmeter will be calibrated at one flow rate. If <lin point#1-3=""> selections are used, the operator will calibrate the flowmeter over three operating flowrates that correspond with the entry <lin p1="">, <lin pt2="">, <lin pt3="">.</lin></lin></lin></lin></overall> |
|                        | Selections: Overall, Lin Pt1, Lin Pt2, Lin Pt3                                                                                                    |
|                        | Default: Overall                                                                                                    |
| AUTO FF CALIB          | This action permits easy flowmeter calibration. For this the program parameter <cal dc=""> and <cal time=""> have to be entered. Material is discharged for the value of <cal time="">.</cal></cal></cal>                                                                                                    |
|                        | Notes:                                                                                                    |
|                        | Calibration can be canceled with <b>STOP</b> .                                                                                                    |
|                        | • Pressing ENTER instead of RUN as noted above will abort the AUTO_CALIB routine and return the user to the HOME menu.                                                                                                    |
|                        | • Performing an AUTO_CALIB function on an already running feeding system will have no effect upon operation.                                                                                                    |
|                        | This command will start the feeding system. Make sure that<br>nobody is working on the equipment.                                                                                                    |
| ACAUTION               | $\Rightarrow$ For KSU-II/KCM select this parameter, press ENTER $\underbrace{\Rightarrow}_{\text{ENTER}}$ twice                                                                                                    |
|                        | and then <b>RUN</b> $\left( \bigoplus_{\text{RUN}} \right)$ .                                                                                                    |
|                        | $\Rightarrow$ For KSL press <b>MORE-F5</b> then press $\boxed{\blacksquare}^{Auto}_{Cal}$ then press <b>RUN</b> .                                                                                                    |
|                        | $\Rightarrow$ For KSC press <b>Calc.</b> then press <b>RUN</b> .                                                                                                    |
| CALIB REMAIN [s]       | A count down timer for the auto calibrate cycle. It shows how many seconds are left in the Calibration cycle.                                                                                                    |
| CAL PROD FED           | Shows the amount of material discharged during calibration cycle as calculated by the controller.                                                                                                    |
| Calibrate Product Fed  | Input range: Display in weight units                                                                                                    |
| Table page 1 of 2      |                                                                                                    |

#### 1.2 Calibration menu

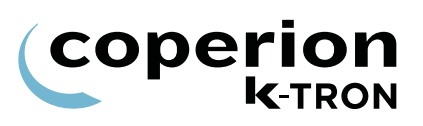

| Parameter                | Definition                                                                                                    |  |  |
|--------------------------|----------------------------------------------------------------------------------------------------|--|--|
| ACT PROD FED             | After the Feedfactor test has been completed, enter the weight of the actual delivered product in this variable. The <span> in the CALIBRATION Menu will be automatically calculated.</span>                     |  |  |
| Actual Product Fed       | If you wish to calculate the <span> manually, just ignore this entry<br/>and proceed to the PRODUCT CHANGE Menu and enter the<br/>computed span there.<br/>Default: 0</span>                                     |  |  |
| SPAN                     | The weight span is automatically calculated when an entry is made to the <act_prod_fed> variable <span> corrects for massflow</span></act_prod_fed>                                                              |  |  |
| Massflow Span            | inaccuracy. For feeding, the span must be nearly 1.000 or there may<br>be a problem with the weighing system.                                                                                                    |  |  |
|                          | If necessary, calibrate the SFM using the following formula.                                                                                                    |  |  |
|                          | New Span = Displayed Span x (Product Weight/Totalizer Value)                                                                                                    |  |  |
|                          | Input range: 0 to 9.99 Default: 1.000                                                                                                    |  |  |
| CAL CORRELA-[%]          | Will be automatically calculated during calibration. The value shows<br>the reliability of the calibration data. A value of 100% means that the<br>weight samples taken during calibration are extremely uniform |  |  |
| Calibrate Correlation    | indicating smooth product discharge and no weight disturbances.                                                                                                    |  |  |
| CAL CORR LIM-[%]         | If the <calib correlation=""> is below this limit value the calibration test aborted.</calib>                                                                                                    |  |  |
| Calibrate Corr Limit     | Note:                                                                                                    |  |  |
|                          | This value self-adjusts after each completed calibration cycle.                                                                                                    |  |  |
| CAL DC-[%]               | Drive command used during the auto calibration cycle                                                                                                    |  |  |
|                          | Drive command used during the auto calibration cycle.                                                                                                    |  |  |
| Calibrate Drive Cmd      | Input range: 0 to 100% Default: 10%                                                                                                    |  |  |
| CAL TIME-[sec]           | Input of the duration of the automatic calibration cycle.                                                                                                    |  |  |
| Calibrate Time           | Input range: 15 to 999 seconds Default: 30 seconds                                                                                                    |  |  |
| A0, A1, A2               | Linearization coefficients for the Smart Flow Meter. These will be<br>calculated if the auto calibration is done using the Lin Pt method. If<br>not, they will remain as default:                                |  |  |
| <b>T</b>   1 <b>A</b> (A | Default: A0 = 0.000, A1 = 1.000, A2 = 0.000                                                                                                    |  |  |
| Table bade 2 of 2        |                                                                                                    |  |  |

## 1.3 Alarm menu

This menu sets the alarm parameters and limits.

Any alarm that is set in percent, is disabled when the entry is <0>.

#### 1.3.1 Limits sub-menu

| Parameter                                    | Definition                                                                                                    |  |
|----------------------------------------------|----------------------------------------------------------------------------------------------------|--|
| MASSFLOW ERR+[%]<br>Massflow (+) Alarm Limit | Massflow error limit is the permissible difference in percentage between the setpoint and mass flow without triggering an alarm. |  |
| MASSFLOW ERR-[%]<br>Massflow (-) Alarm Limit | Input range: 0 to 100% Default: 10%                                                                                              |  |
| DRIVE CMD HI [%]                             | The Drive Command High alarm is triggered when <actual command="" drive=""> exceeds this value.</actual>                         |  |
| Drive Command High<br>Limit                  | Input range: >DRIVE CMD LO to 102%<br>Default: 99%                                                                               |  |
| DRIVE CMD LO-[%]                             | The Drive Command Low alarm is triggered when <actual command="" drive=""> is below this value.</actual>                         |  |
| Drive Command Low<br>Limit                   | Input range: < DRIVE CMD HI to 0%<br>Default: 0%                                                                                 |  |
| MIN FLOWRATE                                 | Triggers a Minimum Flowrate alarm if the massflow through the SFM falls below this limit.                                        |  |
| Minimum Massflow Limi <b>t</b>               | Input range:< 0 to Max SetpointDefault: 0.00 kg/hr.<br><b>Note:</b><br>Only functional in Volumetric mode.                       |  |
| MAX FLOWRATE                                 | Triggers a Maximum Flowrate alarm if the massflow through the SFM exceeds this limit.                                            |  |
| Maximum Massflow Limit                       | Input range:< 0 to Max SetpointDefault: 0.00 kg/hr.<br>Note:                                                                     |  |
|                                              | Only functional in Volumetric mode.                                                                                              |  |

|                                    | 1.3.2 Alarm                                                                                                    | setup sub-menu                                                                                        |  |
|------------------------------------|----------------------------------------------------------------------------------------------------|----------------------------------------------------------------------------------------------------|--|
| Parameter                          | Definition                                                                                                    |                                                                                                    |  |
| ALARM DELAY-[sec]<br>Alarm Delay   | Time between the alarm detection and activation of the alarm relay output when the alarm is of the type <timed> or <timed-stop>. The alarm output will not be activated and the alarm will be cancelled if the fault is corrected within this time period.</timed-stop></timed> |                                                                                                    |  |
|                                    |                                                                                                    |                                                                                                    |  |
| STARTUP DELAY-[Sec]                | when the machine is being started up. See section 1.3.1.                                                                                                    |                                                                                                    |  |
| Startup Delay                      | e.g. Massflow H                                                                                                    | igh error is suppressed.                                                                              |  |
|                                    | Input range: 0 to                                                                                                    | 999 seconds Default: 60 seconds.                                                                      |  |
| STOP CLRS ALARM                    | Select <yes> if alarms are to be cleared when a stop occurs. Select <no> if alarms are not to be cleared during a Stop action.</no></yes>                                                                                                    |                                                                                                    |  |
| Clear Alarm on Stops               | Default: No                                                                                                    |                                                                                                    |  |
| ALR<br>Number of Selected<br>Alarm | Input of the alarm number, which can be selected from the list in the appendix. With the programming variable ALARM MODE the selected alarm number can be influenced.                                                                                                    |                                                                                                    |  |
| ALR                                |                                                                                                    |                                                                                                    |  |
|                                    | Shows the alarm function for the selected alarm number.                                                                                                    |                                                                                                    |  |
| Name of Selected Alarm             |                                                                                                    |                                                                                                    |  |
| ALARM MODE                         | The selected alarm at the variable Alarm number can be influenced as follows:                                                                                                    |                                                                                                    |  |
| Selected Alarm Mode                | Setting                                                                                                    | Definition                                                                                            |  |
|                                    | IGNORE                                                                                                    | Alarm will be ignored.                                                                                |  |
|                                    | IMMED                                                                                                    | Alarm will be activated immediately but ALS output will not change.                                   |  |
|                                    | IMMED-STOP                                                                                                    | Alarm will be activated immediately and ALS output switches ON.                                       |  |
|                                    | TIMED                                                                                                    | Alarm will be activated after entered startup up-<br>and alarm delays but ALS output will not change. |  |
|                                    | TIMED-STOP                                                                                                    | Alarm will be activated after entered startup and alarm delays and ALS output switches ON.            |  |
|                                    | Selection will de additional inform                                                                                                    | epend upon the action desired. See section 1.3.3 for nation.                                          |  |
| Table page 1 of 2                  |                                                                                                    |                                                                                                    |  |

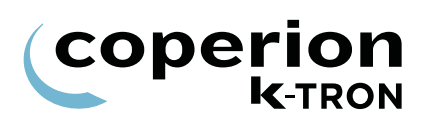

| Parameter         | Definition                                                                       |
|-------------------|----------------------------------------------------------------------------------|
| STOP BY           | This message displays what caused the KCM to last stop. <b>Note:</b>             |
| Feeder Stopped By | The KSL will display this data on the Alarm Log screen.                          |
|                   | <ul> <li>Board reset: KCM CPU was shutdown</li> </ul>                            |
|                   | <ul> <li>Local display: KSU-II/KCM stop key pressed</li> </ul>                   |
|                   | <ul> <li>External display: KSL or KSC stop key pressed</li> </ul>                |
|                   | <ul> <li>ALS Input: Alarm shutdown input caused the stop</li> </ul>              |
|                   | <ul> <li>Run DISA: Run Enable input caused the stop</li> </ul>                   |
|                   | <ul> <li>Stop input: External bit input stop function</li> </ul>                 |
|                   | <ul> <li>MDU DISA: Drive disabled stopping the output</li> </ul>                 |
|                   | <ul> <li>Calib: Controller has completed its calibration routine</li> </ul>      |
|                   | <ul> <li>Tare: Controller has completed its tare</li> </ul>                      |
|                   | <ul> <li>Watchdog: an internal timer failure reset the KCM CPU</li> </ul>        |
|                   | • Zero SP: The setpoint went to zero while the machine was running               |
|                   | • Emptying: The emptying function, when complete, causes the KCM drive to stop   |
|                   | <ul> <li>Interlock: The interlock input prevents the KCM from running</li> </ul> |
| Table page 2 of 2 |                                                                                  |

## 1.3.3 Alarm mode actions

The following chart is important in that it describes the functions of controller outputs and display LEDs under differing alarm conditions.

## Notes:

i

• Alarm Relay is On for no alarm (fail-safe).

For Alarm Stop to actually stop the machine, the Alarm shutdown output must be wired to the Alarm Shutdown input.

| Alarm Mode                | Alarm<br>Display | Alarm LED                                                     | ALS<br>Digital<br>Output | Alarm<br>Relay        | ASR<br>Bit |
|---------------------------|------------------|---------------------------------------------------------------|--------------------------|-----------------------|------------|
| Ignore                    | Off              | Off                                                           | Off                      | On                    | On         |
| Alarm -<br>Immediate      | On               | On-blinking                                                   | Off                      | Off                   | On         |
| Alarm - Timed             | On               | On-steady during<br>time-out<br>On-blinking after<br>time-out | Off                      | Off after<br>time-out | On         |
| Alarm Stop -<br>Immediate | On               | On-blinking                                                   | On                       | Off                   | On         |
| Alarm Stop -<br>Timed     | On               | On-steady during<br>time-out<br>On-blinking after<br>time-out | On after<br>time-out     | Off after<br>time-out | On         |

 Table: 1
 Alarm mode function

## 1.4 Tuning menu

This menu programs the tuning and control parameters for the application.

## 1.4.1 Tuning parameters.

| Parameter               | Definition                                                                                                    |  |  |
|-------------------------|----------------------------------------------------------------------------------------------------|--|--|
| DISPLAY FILTER [sec]    | Input of the time over which the mass flow display is determined. The greater the value the more stable the display.                                      |  |  |
| <b>Display Filter</b>   | Input range: 0 to 999 secondsDefault: 15 seconds                                                                                                    |  |  |
| PROP GAIN               | This is the inverse of proportional gain used by the controller for tuning the controller if it is used for flow rate control.                            |  |  |
| Proportional Gain       | Input range: 0 to 10 Default: 0.500                                                                                                    |  |  |
| INTEGRAL TIME [sec]     | The integral time for the control loop. The higher the value the more slowly the controller responds to a flow error.                                     |  |  |
| Integral Time           | Setting Reaction Consequence                                                                                                    |  |  |
| U U                     | 200: slow response to flow changes: poor flow regulation.                                                                                                 |  |  |
|                         | 2: fast response to flow changes: unstable and reactive control.                                                                                          |  |  |
|                         | Input range: 0 to 500 seconds Default: 3 seconds                                                                                                    |  |  |
|                         |                                                                                                    |  |  |
| DERIV TIME              | Time in seconds for derivative action for PID control.                                                                                                    |  |  |
| Derivative Time         | Input range: 0 to 50 seconds Default: 0 - disables function                                                                                               |  |  |
| MF FILTER-[sec]         | This value sets the filter time constant for the massflow calculation.<br>The larger the value, the more filtering is applied to the massflow calculation |  |  |
| Massflow Filter         | Input range: 0 to 100 seconds.Default: 2.5 seconds.                                                                                                    |  |  |
| SAMPLE TIME [ms])       | Setting of the weighing cells' measuring cycle in milliseconds.<br>The weight on the weigh belt is measured using this value during                       |  |  |
| Weight Sample Time [ms] | Input range: 80 to 8000 msec. Default: 160 msec.                                                                                                    |  |  |
| SFT CUTOFF[sec]         | Cutoff frequency for the SFT internal digital filter. A lower value                                                                                       |  |  |
| SFT CutOff Frequency    | represents a more stable weight display albeit slower control response. When the adaptive tuning is <on>, this value is automatically set.</on>           |  |  |
|                         | Input range: 0.033 to 2 secondsDefault: 0.4 seconds                                                                                                    |  |  |
|                         |                                                                                                    |  |  |

## 1.5 Scale menu

This menu programs the scale parameters and SFT operation in two separate menus.

## 1.5.1 General scale setup sub-menu

| Parameter               | Definition                                                                                                    |
|-------------------------|----------------------------------------------------------------------------------------------------|
| NET WT CHUTE            | Display of the current net weight of the feeding material on the chute.<br>Input range: Display only 0 to scale range [kg] |
| Net Weight Chute        |                                                                                                    |
| NET WT DIVERT           | Display of the current net weight of the feeding material on the divert channel.                                           |
| Net Weight Diverting    | Input range: Display only 0 to scale range [kg]                                                                            |
| GRS WT CHUTE            | .Display of the current gross weight on the chute.                                                                         |
| Gross Weight Chute      | Input range: Display only 0 to scale range [kg]                                                                            |
| GRS WT DIVERT           | Display of the current gross weight on the divert channel.                                                                 |
| Gross Wt Diverting Chan | Input range: Display only 0 to scale range [kg]                                                                            |
|                         |                                                                                                    |

## 1.5.2 SFT Setup sub-menu

- The Chute Channel SFT must be set to address <1>.
- The Divert Channel SFT must be set to address <2>.

| SFT REQUIRED<br>Number of SFTs<br>Required | Input of the number of connected SFTs.<br>Enter <2> as two SFTs are used in the SFM.<br>Input range: 2 to 2                         |
|--------------------------------------------|----------------------------------------------------------------------------------------------------|
| REPOLL                                     | This command will cause the controller to execute a poll on the weight channel to locate connected and operational SFTs by address. |
|                                            | $\Rightarrow$ For KSU-II/KCM select this parameter and press $\underbrace{\clubsuit}_{\text{ENTER}}$ twice.                         |
|                                            | $\Rightarrow$ For KSL press Poll                                                                                                    |
|                                            | $\Rightarrow$ For KSC press $Poll$ .                                                                                                |
| AUTO READDRESS                             | This parameter allows SFTs to be auto-readdressed automatically.                                                                    |
| Not on KSI /KSC                            | See section 1.5.4 for more information.                                                                                             |
|                                            | $\Rightarrow$ Press $\bigotimes_{\text{enter}}$ .                                                                                   |
| Table page 1 of 3                          |                                                                                                    |

coperion K-TRON

i

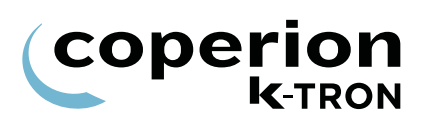

| SFTs                    | The addresses and error signals of the connected weighing cells are displayed. Typically the parameter will appear as: |  |
|-------------------------|----------------------------------------------------------------------------------------------------|--|
| SFT Configuration       | <-12D>                                                                                                    |  |
|                         | The number representing the address of the SFT.                                                                        |  |
|                         | Other codes in place of the SFT address include:                                                                       |  |
|                         | ? = Invalid response from SFT                                                                                          |  |
|                         | = No SFT at this address                                                                                               |  |
|                         | t = SFT no longer responds. Weight channel data communication failure                                                  |  |
|                         | f = Internal failure in the SFT, replace SFT                                                                           |  |
|                         | D = KCM drive address                                                                                                  |  |
|                         | E = HCU / LSR address                                                                                                  |  |
|                         | F = ActiFlow address                                                                                                   |  |
|                         |                                                                                                    |  |
|                         | For a new initialization of the display press <b>ENTER</b> twice at the variable <repoll>.</repoll>                    |  |
|                         | Input range: Display only                                                                                              |  |
| SFT SELECTED            | Selects the SFT to query parameters:                                                                                   |  |
| Node # Of Selected SET  | SFT #, SFT SN#, SFT ADDRESSED, SFT WEIGHT, SFT TYPI<br>T SFT STATUS.                                                   |  |
| Node # Of Selected SF 1 | Input range: 1 to 12                                                                                                   |  |
| SFT ADDRESSED           | Switching <off> will address the selected SFT to &lt;0&gt;.</off>                                                      |  |
|                         | Switching <on> sets the SFT address selected in the SFT</on>                                                           |  |
| SFT Addressed           | SELECTED program parameter if there is an available spare SFT.                                                         |  |
|                         | Input range: On or Off                                                                                                 |  |
| SFT WEIGHT              | Displays the surrent gross weight on the celested CET                                                                  |  |
|                         | Displays the current gross weight on the selected SFT.                                                                 |  |
| SFT Weight              | input range: Display only                                                                                              |  |
| SFT TYPE                |                                                                                                    |  |
| <u>-</u>                | Displays the type of the selected SFT.                                                                                 |  |
| SFT Type                | Input range: Display only                                                                                              |  |
| SFT STATUS              | SFT error display. The <process status="" word=""> of the selected</process>                                           |  |
|                         | 00000181 indicate SFT failures.                                                                                        |  |
| SFT Status              | Input range: Display only see chapter (2.1.3)                                                                          |  |
| Table page 2 of 3       |                                                                                                    |  |

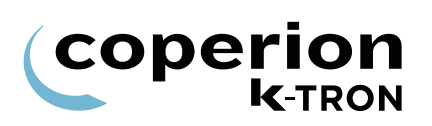

| SFT #                 |                                                                                                    |
|-----------------------|----------------------------------------------------------------------------------------------------|
|                       | Display of the software version of the selected SFT.                                                                                  |
| SFT Software or SFT   | Input range: Display only                                                                                                    |
| Board SW Rev          |                                                                                                    |
| SFT SN #              |                                                                                                    |
|                       | Reports the serial number of the selected SFT.                                                                                        |
| SFT Serial # (Number) |                                                                                                    |
| SFT TEMPERATURE       | Indiantes the OFT's internal terms and the indiance Oslains, of the                                                                   |
|                       | Indicates the SFT's internal temperature, in degrees Celsius, of the selected SFT if the SFT software supports this display parameter |
| SFT Temperature       |                                                                                                    |
| Table page 3 of 3     |                                                                                                    |

## 1.5.3 SFT Addressing

SFT version 'S' and later version SFTs, have special means to allow readdressing of individual SFTs with the same address. These are:

1. A command to poll and identify SFT's with the same address based on their serial number.

2. A command to change the address of a SFT also based upon serial number.

#### Terminology:

- New SFT: software version = 'S' or later
- Old SFT: software version 'N' to 'R'
- Note: SFT version 'M' (1st FAST SFT 1997) will not automatically address since they have no means to change the address 'on the fly'
- Spare SFT: SFT has address <0>
- Poll: Polling the internal channel address 0 to 12 to see on which address any connected SFT responds
- Auto Address: Automatically change the address of a Spare SFT to the next available address
- Auto Readdress: Automatically readdresses all SFT's from 1 to n

#### Auto addressing rules:

1. Auto addressing takes place on power-on with a present spare SFT on address 0.

2. If an SFT is found on address 0, it gets readdressed to the next available address.

3. If one or more new spare SFT's are found on address 0, they get readdressed to the next available address.

4. A single SFT on any address > 0 stays at the same address after addressing.

5. If there are several SFT's occupying the same address, these SFT's get addressed to the next available address.

6. If an old SFT is found together with new ones on the same address, the new ones get readdressed, the old one stays at the same address.

#### Auto readdressing by user command only rules:

The rules are the same as for auto addressing but:

1. All new SFT's get readdressed to 1, 2, 3 ... n where the old SFT's will stay on their current address.

2. SFT's get addressed in the order they are found. Thus, if there is no conflict and the addresses are 1...n, the final addresses will be the same as before.

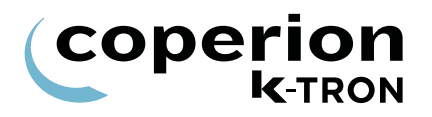

#### 1.5.4 Manual addressing of SFTs

To set the address of a newly installed SFT to a prescribed address, follow the next procedure.

- 1. Select SCALE menu, SFT sub-menu.
- 2. View SFTs variable to verify the SFT in question is at address <0>.
- 3. Select <SFT SELECTED>.
- 4. Enter the new SFT address.
- 5. Select <SFT ADDRESSED>.
- 6. Select <On>.
- 7. View SFTs variable to verify the SFT is now at the desired address.

#### 1.5.5 Manual address change of SFTs

To manually change the address of a properly installed SFT to a new defined address, follow the next procedure.

- 1. Select SCALE menu, SFT sub-menu.
- 2. View SFTs variable to verify the SFT address to be changed is present.
- 3. Select <SFT SELECTED>.
- 4. Enter the SFT address seen from step 2.
- 5. Select <SFT ADDRESSED>.
- 6. Select <Off>.
- 7. View SFTs variable to verify the SFT address is now <0>.
- 8. Select <SFT SELECTED>.
- 9. Enter new SFT address.
- 10. Select <SFT ADDRESSED>.
- 11. Select <On>.
- 12. View SFTs variable to verify the SFT is now at the desired address.

## 1.6 Machine menu

This menu programs the feeder specific information. The data is arranged in three separate screens or menus.

## 1.6.1 General Setup sub-menu

| SETPOINT MODE                      | Setting                                                                 | Meaning                                                                                                    |
|------------------------------------|-------------------------------------------------------------------------|----------------------------------------------------------------------------------------------------|
|                                    | LOCAL                                                                   | Feeder is operated as an individual unit.                                                                                                    |
| Setpoint Mode                      | RATIO                                                                   | Percentage of an external analog setpoint input = operating setpoint.                                                                                    |
|                                    | DIRECT                                                                  | External analog setpoint input = operating setpoint.                                                                                                    |
|                                    | LINE1-8                                                                 | Feeder Setpoint is entered from the Line overview<br>Page. In this mode the feeder is assigned to a line.<br>It's called recipe mode. Use Line1 for KSL. |
|                                    | Input range: See                                                        | e list Default Local                                                                                                    |
| MAX SETPT                          | Input of a maxim                                                        | num permissible setpoint value.                                                                                                    |
| Maximum Setpoint                   | This value deper<br>feeder.                                             | nds on the maximum throughput performance of the                                                                                                    |
|                                    | Note: This value and setpoint and                                       | e also scales the ratio setpoint input and massfow alog outputs.                                                                                         |
|                                    | Input range: 0 to                                                       | 9999999 kg/h Default: 7200 kg/hr.                                                                                                    |
| UNITS                              | Selection of the                                                        | desired units.                                                                                                    |
|                                    | Note:                                                                   |                                                                                                    |
| Units Selection                    | This selection ch                                                       | nange automatically all weight specific units.                                                                                                    |
|                                    | Setup:                                                                  |                                                                                                    |
|                                    | kg/h, kg/min, lb/l<br>min.                                              | h, lb/min, T/h (metr. Ton), ET/h (engl. Ton), gr/h, gr/                                                                                                  |
|                                    | Input range: See                                                        | e list Default kg/h                                                                                                    |
| RUN TIME-[hours]                   | Display of the to baseline.                                             | otal run time in hours. A value may be entered as a                                                                                                    |
| Feeder Run Time                    | Input range: Nor                                                        | mal Display only                                                                                                    |
| FDR ADDR                           | Address of the s                                                        | elected KCM.                                                                                                    |
|                                    | Note:                                                                   |                                                                                                    |
| Feeder Number or<br>Feeder Address | <ul> <li>If the KCM CP<br/>then the feede<br/>switch and the</li> </ul> | U DIP switch, positions <1> to <5> are all set to <0>,<br>er address is set by this entry, else it is from the DIP<br>en this parameter is 'read only'.  |
| Table page 1 of 2                  |                                                                         |                                                                                                    |

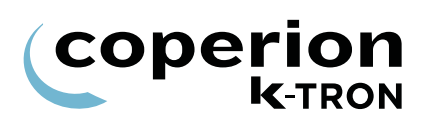

| APPLICATION                         | Input of the application type:                                                                                                    |
|-------------------------------------|----------------------------------------------------------------------------------------------------|
| Control Type or<br>Application Type | Selection:LWF, WBF, SFM, PID, VOL, LWB, WBB, SFB, XTR, Confirm, GWBInput range: See listDefault: SFM                                                                                                    |
| LANGUAGE<br>Only in KSU-II/KCM      | Selects the desired language for the Display. Choices are English, German, French, Spanish, Italian and Custom.                                                                                                    |
| SCREEN SAVER                        | When set to <on> activates the KSU-II and KCM screen saver<br/>function.Input range: On or OffDefault: On</on>                                                                                                    |
| Feeder Name                         | Enter feeder name at KSL only.                                                                                                    |
| Table page 2 of 2                   |                                                                                                    |
| j                                   | <ul> <li>It is important to erase any previous file before downloading a new one since it will not overwrite an existing file.</li> <li>1. To load the language file to the KCM, switch parameter SYSTEM - COMMUNICATION - CONFIG MODE to "Diag".</li> <li>2. Connect the PC with a null modem cable to the config port and run a terminal program like Windows HyperTerminal with 19200, 8, n, 1.</li> <li>3. Press enter on the PC to start the interactive menu. Next press "2" to select Flash File Information,</li> <li>4. Press "4" to erase the previous file and "y' to confirm the erase.</li> <li>5. Press "3" to download the file, then load the file with Z-Modem from HyperTerminal.</li> <li>1.6.3 Changing feeder control application type</li> <li>To change the feeder from one application type to another, perform the following procedure.</li> <li>1. Select <application></application></li> <li>2. With NEXT, select the desired new application like <wbf>.</wbf></li> <li>3. Press ENTER.</li> <li>4. Press ENTER again or wait for the parameter <application> to</application></li> </ul> |
|                                     | <ol> <li>Select <confirm></confirm></li> <li>Press ENTER to load new application.</li> </ol>                                                                                                    |

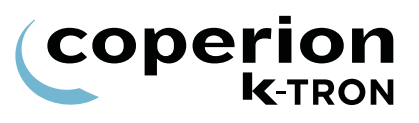

## 1.6.4 KSU-II/KCM screen saver description

The screen saver is used to protect the screen from burning out when always the same data is shown. The screen saver is based on the parameter <MACHINE SETUP> menu, <GENERAL> sub-menu, <SCREEN SAVER> parameter to <On/Off>. The value On or Off is held in the KSU-II EEPROM. This allows to program each KSU-II individually to have the screen saver on or off. The default value is On.

The screen saver functions as follows:

- 1. After setting the screen saver to ON or in case it is already ON whenever a key is entered, a 12 hour timer starts to count down.
- If the 12 hour timer has counted down to 0, the screen is set to its lowest brightness level. The screen data displayed is unchanged. The 12 hour timer restarts.
- 3. If the 12 hour timer has counted down again to 0, the KSU-II is set to the Home page and the screen is cleared. A screen saver character (all pixels on) moves smoothly through each character position line by line. When it reaches the last character position it restarts on the first top left position.
- 4. When the screen saver is in state 2 or 3 above, any key entered in the keypad will restore the screen to the normal brightness and screen data. The 12 hour timer restarts.

| perion |
|--------|
| K-TRON |

|                       | 1.6.5 Machine Set-up Sub-menu                                                                                                    |
|-----------------------|----------------------------------------------------------------------------------------------------|
| i                     | The following parameters set-up specific Smart Flow Meter mechani-<br>cal configuration.                                                                        |
|                       | Notes:                                                                                                    |
|                       | <ul> <li>For the KSL, it is shown as &lt; Chute&gt;</li> </ul>                                                                                                  |
| Parameter             | Definition                                                                                                    |
| FEEDER TYPE           | This entry selects the type of Smart Flow Meter to be used.<br>Choices are: SFM275, SFM350, SFM275B, SFM350B, Other                                             |
| Feeder Type Selection | Default: SFM275                                                                                                    |
| CHUTE LENGTH          | Chute length in meters. Set to 0.300 for SFM275 or 0.600 for SFM350.                                                                                            |
| Chute Length          | Automatically set with <feeder type=""> Selection in the MACHINE<br/>Menu but can be manually changed. Be careful as this will affect<br/>calibration.</feeder> |
| CHUTE ANGLE           | Chute angle in degrees from the horizontal. Adjust using the set-up procedures in the installation manual for the particular flow meter.                        |
| Chute Angle (Degrees) | Default: 60.0 deg                                                                                                    |
| BLOW OFF              | Time in milliseconds for the blow-off action used to clean the chute with compressed gas.                                                                       |
| Blow off Time Chute   | Only shown when an Digital output is programmed as <blow off=""></blow>                                                                                         |
|                       | Range: 0 to 9999 msec. Default: 1000 msec.                                                                                                    |
|                       |                                                                                                    |

## 1.6.5 Machine set-up sub-menu

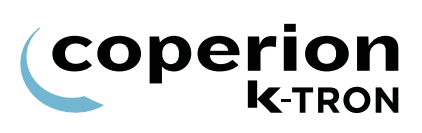

|                            | 1.6.6 Motor sub-menu                                                                                                    |
|----------------------------|----------------------------------------------------------------------------------------------------|
| i                          | Some parameters will not be displayed for every drive case.                                                                                     |
|                            | The motor sub-menu is shown for two types of drives.                                                                                            |
|                            | <ul> <li>DC drives for 450 and 1600 watts</li> </ul>                                                                                            |
|                            | AC interface drive                                                                                                    |
|                            | 1.6.7 Motor sub-menu for DC motor                                                                                                    |
| Parameter                  | Definition                                                                                                    |
| PICK UP TEETH              | Input of the number of teeth on the pick up gear.                                                                                               |
|                            | This gear is used for measuring the speed.                                                                                                    |
| Speed Pickup Teeth         | Input range: 0 to 9999                                                                                                    |
|                            | Default: 120 for DC drive, 400 for stepper drive                                                                                                |
| ACTUAL POWER-[watts]       | Displays the actual consumed motor power.                                                                                                    |
|                            | Input range: Display only [W]                                                                                                    |
| Actual Motor Power         |                                                                                                    |
| MAX. MOT POWER-<br>[watts] | This entry sets the maximum output power to the motor when using<br>the internal KCM DC motor drive.(See nameplate on DC motor for<br>value)    |
| Max Molor Power            | Input range: 25 to 1600 W Default: Depends upon installed drive                                                                                 |
| MAX MOT VOLTAGE            | This entry sets the maximum output voltage to the motor when using<br>the internal KCM DC motor drive. (See nameplate on DC motor for<br>value) |
| Motor Voltage              | Input range: 90 to 220 Vdc Default: 180 Vdc                                                                                                    |
| MAX MOT SPEED-[rpm]        | Input of the maximum motor rpm for 100% drive command.                                                                                          |
|                            | Input range: Drive specific. Default: drive specific                                                                                            |
| Maximum Motor Speed        | (See nameplate on DC motor for value)                                                                                                    |
| MDU STATUS                 | The MDU status codes reveal operational condition of the Drive. See listing of MDU status codes in section 2.1.1.                               |
| MDU Status                 |                                                                                                    |
| DC CEILING-[%]             | Limitation of the drive command output to the motordrive.                                                                                       |
|                            | Input range: 10 to 125% Default: 110%                                                                                                    |
| Drive Command Ceiling      |                                                                                                    |
|                            |                                                                                                    |

| ( CO | perion |
|------|--------|
|      | K-TRON |

|                       | 1.6.8 Motor sub-menu for AC Interface drive                                             |
|-----------------------|-----------------------------------------------------------------------------------------|
| i                     | When no speed sensor is available then program the <pick teeth="" up=""> to zero</pick> |
| Parameter             | Definition                                                                              |
| PICK UP TEETH         | Input of the number of teeth on the pick up gear.                                       |
|                       | This gear is used for measuring the speed.                                              |
| Speed Pickup Teeth    | Input range: 0 to 9999                                                                  |
|                       | Default: 120                                                                            |
| MAX MOT SPEED-[rpm]   | Input of the maximum motor rpm for 100% drive command.                                  |
|                       | Input range: Drive specific. Default: drive specific                                    |
| Maximum Motor Speed   | (See nameplate on motor for value)                                                      |
| MDU STATUS            |                                                                                         |
|                       | I he MDU status codes reveal operational condition of the Drive. See                    |
| MDU Status            |                                                                                         |
| DC CEILING-[%]        | Limitation of the drive command output to the motordrive.                               |
|                       | Input range: 10 to 125% Default: 110%                                                   |
| Drive Command Ceiling |                                                                                         |
|                       |                                                                                         |

\_ \_

#### 1.6.9 Using an external motor drive

The CPU outputs 0-20 mA only.

i

- 1. The AC Interface drive board is installed.
- 2. In the ANALOG OUTPUT sub-menu, set the following:
  - <ANALOG NUM>: <CPU>
  - <FUNCTION>: <Drive Command>
  - <DEADBAND>: <0.25>
  - <AOUT MAX>: 100% (This is the output span value)
  - <AOUT MIN>: 20% (This is the offset value)
- 3. Make the wiring connects per the provided drawing.
- 4. Run the feeder in volumetric control
- 5. Adjust <Aout Max> to get the desired motor speed for a given value of drive command.

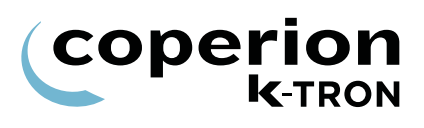

|                           | 1.6.10 Service sub-menu                                                                                                    |
|---------------------------|----------------------------------------------------------------------------------------------------|
| Parameter                 | Definition                                                                                                    |
| S.VAR                     | Display of the service variable name. See list in the appendix see section 2.2.                                                                                                    |
| Service Variable Function |                                                                                                    |
| S.VAR VALUE               | Display and change of the service program value as selected with S. VAR.                                                                                                    |
| Service Variable Value    |                                                                                                    |
| TRACETICK                 | This parameter sets the time interval for recording operating data to memory so that it can be viewed on a PC for analysis.                                                                                                    |
| Tracetick                 | The data stored includes the following:                                                                                                    |
| Trace.ion                 | Setpoint, Massflow, Drive Command                                                                                                    |
|                           | The following operational states: Grav, Drive Enable, Any alarm present are also recorded.                                                                                                    |
|                           | Selections:                                                                                                    |
|                           | Stop: The trace recording is stopped and the data can be read from<br>the Configuration serial data port using HyperTerminal. When<br><stop> is selected, the data can be read from the KCM at any time<br/>as long as power to the KCM is not interrupted.</stop> |
|                           | Restarting of the <tracetick> can be done without losing data if done within 1 hour of stopping the trace.</tracetick>                                                                                                    |
|                           | 1 sample: Each sample point of data is recorded. No more than five minutes of data can be stored without older data being over-written.                                                                                                    |
|                           | 1/4 second: 4 samples per second of data                                                                                                    |
|                           | 1 second: 1 sample per second of data                                                                                                    |
|                           | 5 seconds: 1 sample of data very 5 seconds                                                                                                    |
|                           | 15 seconds: 1 sample of data very 15 seconds                                                                                                    |
|                           | 60 seconds: 1 sample of data very 60 seconds                                                                                                    |
|                           | Default: 1 second                                                                                                    |
|                           | Notes:                                                                                                    |
|                           | • The default value of 1 second will return after a KCM power interruption. Any other value of <trace tick=""> is not stored during a power interruption.</trace>                                                                                                  |
|                           | • There are 3600 individual samples of data in storage. So for a 1 second time tick, 1 hour of data is preserved. For a 60 second time tick, 60 hours of data are stored.                                                                                          |
|                           | • Please see document 0690020601 for operational details on using this resource.                                                                                                    |

| <b>( CO</b> | perion         |
|-------------|----------------|
|             | <b>K</b> -TRON |

| Parameter                | Definition                                                                                                    |  |  |
|--------------------------|----------------------------------------------------------------------------------------------------|--|--|
| INT CHANNEL-%            | The internal channel performance is calculated in two parts, the bandwidth load and the error counter where it considers 10 errors per minute as bad and 100% load as bad. Both values are taken in square as follows: |  |  |
|                          | IntChanPrf% = $100 \times 1 - [(Load^2 + (0.1 \times Err/min)^2)/2]$                                                                                                    |  |  |
|                          | Example: 5 errors/min and 50% load = 75% performance.                                                                                                    |  |  |
|                          | Expect normal values of 75% to 99%.                                                                                                    |  |  |
| KCM TEMP [deg C]         | Displays the actual temperature in the KCM in °C.                                                                                                    |  |  |
| KCM Temperature          | Input range: Display only.                                                                                                    |  |  |
| TORQUE-%                 | The motor torque is derived from the power indication according to the following formula:                                                                                                    |  |  |
| Only for DC motor drives | Torque = 100*(actual power * nominal speed) / (nominal power * actual speed).                                                                                                    |  |  |
| Torque-%                 | Notes:                                                                                                    |  |  |
|                          | On low speeds, this indication might be inaccurate.                                                                                                    |  |  |
|                          | • 100% torque is the maximum allowed.                                                                                                    |  |  |
|                          | Not for vibratory feeders or for AC Drive Interface.                                                                                                    |  |  |
|                          | <ul> <li>At low speeds, torque will reach a maximum of 100% before<br/><actual power=""> reaches <maximum motor="" power="">. At high<br/>speeds, the opposite will occur.</maximum></actual></li> </ul>               |  |  |
| BRUSH REMAIN-%           | The DC motor brush life is estimated according to the following formula:                                                                                                    |  |  |
| Brush Remain-%           | Estimated_Life = Expected_Life * Nominal_Power / Current_Power                                                                                                    |  |  |
|                          | To indicate the remaining life, the following formula is calculated once per second:                                                                                                    |  |  |
| Only for DC motors       | Brush_Remain = Brush_Remain - [(100/(3600*5000))*(MotorPower<br>/ Nominal_Power)]                                                                                                    |  |  |
| -                        | Where: 100 indicates in percent                                                                                                    |  |  |
|                          | (3600 * 5000) expected life in seconds                                                                                                    |  |  |
|                          | (Motor_Power / Nominal_Power) The current power ratio, limited to $\ge 0.1$                                                                                                    |  |  |
|                          | If the motor is new, one should enter 100% in <brush remain=""><br/>Also after checking the brushes, the parameter can be modified on<br/>the basic of current brush life.</brush>                                     |  |  |

## 1.7 I/O setup menu

These menus program the digital and analog I-O functions. The KSL shows these variables over four pages; Digital Output, Digital Input, Analog Input, Analog Output. The KSC uses 3 screens.

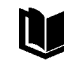

See KCM Electronics manual for wiring details

## 1.7.1 I/O Definitions:

- DENA = drive enable
- ALS = alarm shutdown
- Inputs with an \* are activated by an edge transition. All other inputs are by level
- ^ indicates a digital output that can be mapped to DIGOUT MAP
- CPU\_In1...CPU\_In4 are for the programmable digital inputs on the CPU pcb, terminal block J8
- MDU\_In1... MDU\_In2 are for the programmable digital inputs on the MDU (Drive) pcb, terminal block J1
- CPU\_Out1...CPU\_Out4 are for the programmable digital outputs on the CPU pcb, terminal block J8
- MDU\_Rel1... MDU\_Rel3 are for the programmable relay outputs on the MDU (Drive) pcb, terminal block J5
- External\_In1...External\_In8 and External\_Out1...External\_Out8 are used for remote MODBUS I-O.

| perion |
|--------|
| K-TRON |

| Parameter                             | Definition                                                                                                    |  |  |
|---------------------------------------|----------------------------------------------------------------------------------------------------|--|--|
| DIG IN<br>Digital Input               | Selection of the desired bit input of the KCM for programming. Select<br>any of the following inputs: CPU1-CPU4, MDU_IN1, MDU_IN2,<br>Spare 1, Spare 2, Ext _In1 - Ext _In8.<br><b>Note:</b><br>For Ext In function to work, Modbus I-O must be configured first and<br>the external I-O module (e.g.WAGO) connected via K-Port 2.<br>Input Range: See list |  |  |
| FUNCTION                              | Function of the selected input no. [1-24].                                                                                                    |  |  |
| Digital Input Function                | Selection: None, Start*, Stop*, Interlock, Run Enable, ALS Input, Ack<br>Alarm*, Clr Alarm*, Start/Stop, Vol Mode, Loc/Ext, Rat/Dir, Ext<br>Alarm, Total Clr*, Data Lock, Bypass FB, Normal FB, Calib*, Jog                                                                                                    |  |  |
|                                       | Input Range: See list                                                                                                    |  |  |
|                                       | Default: CPU_In_1 = Start, CPU_In_2 = Stop, CPU_In_3 = ALS<br>Input.                                                                                                    |  |  |
|                                       | Note; If feeder is running then:                                                                                                    |  |  |
|                                       | <ul> <li>Interlock requires no Start command upon release of Interlock for<br/>the feeder to re-start</li> </ul>                                                                                                    |  |  |
|                                       | <ul> <li>Run Enable requires a Start command upon release of Run<br/>Enable to re-start the feeder</li> </ul>                                                                                                    |  |  |
| STATE                                 | Displaying the extual status of the extend disited is not                                                                                                    |  |  |
|                                       | Displaying the actual status of the selected digital input.                                                                                                    |  |  |
| Digital Input State                   | Input range: Display only (Off of $0 = not active, On or 1 = active)$                                                                                                    |  |  |
| POLARITY                              | The selected digital input changes the function from e.g NO to NC. Selections are:                                                                                                    |  |  |
| Polarity                              | Input range: Normal or Inverse                                                                                                    |  |  |
| · · · · · · · · · · · · · · · · · · · | Default: Normal                                                                                                    |  |  |
|                                       |                                                                                                    |  |  |

## 1.7.2 Digital input sub-menu

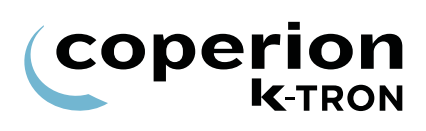

|                          | 1.7.3 Digital output sub-menu                                                                                                    |
|--------------------------|----------------------------------------------------------------------------------------------------|
| i                        | It is not allowed to change Digital output function, polarity and map if the feeder is running.                                                                        |
| Parameter                | Definition                                                                                                    |
| DIG OUT                  | Selection of the desired bit output of the KCM for programming.<br>Select CPU_Out1 to CPU_Out4, MDU Relay 1, MDU Relay 2, MDU                                          |
| Digital Output           | Input Range: See list <b>Note:</b>                                                                                                    |
|                          | For Ext Out function to work, Modbus I-O must be configured first and the external I-O module (e.g.WAGO) connected via K-Port 2.                                       |
| FUNCTION                 | Function of the selected output no. [1-16]<br>Selections:                                                                                                    |
| Digital Output Function  | None, Feeder Run, Any Alarm, Alarm Relay, ALS Out, Drive Ena,<br>Grav Mode, PSR-MAP^, ASR MAP^, Totalizer Pulse, Bypass, Blow-<br>off, SFTCooling                      |
|                          | Input Range: See list                                                                                                    |
|                          | Default: CPU_Out_1 = Feeder Run, CPU_Out_2 = Refill,<br>CPU_Out_3 = Hard Alarm, CPU_Out_4 = Drive Enable,<br>MDU_Relay1 = None, MDU_Relay2 = Refill, MDU_Relay3 = None |
| STATE                    | Displaying the actual status of the selected digital output.                                                                                                    |
| Digital Output State     | Input range: Display only (Off or 0 = not active, On or 1 = active)                                                                                                    |
| POLARITY                 | The selected digital output changes the function from e.g. NO to NC. Selections are:                                                                                   |
| Polarity                 | Input range: Normal or Inverse<br>Default: Normal                                                                                                    |
| EXT TOT PULS             | Input of the resolution of an external Totalizer                                                                                                    |
|                          | Input range: 0* to 999999 Default: 0 kg/pulse                                                                                                    |
| External Totalizer Pulse | The maximum pulse rate is 3 pulses/second.                                                                                                    |
|                          | The calculation of the increment is as follows:                                                                                                    |
|                          | Ext Tot Increment(min) = Massflow[kg/hr]/1000                                                                                                    |
| DIGOUT MAP               | If at the variable <function> the selection PSR-MAP or ASR MAP was made, it is possible to program any output function listed in the</function>                        |
| Digital Output Map       | table in the appendix. See sections 2.3 and 2.5.                                                                                                    |

## 1.7.4 Setpoint input sub-menu

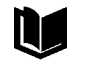

Refer to manual KCM Electronics for more information.

| Parameter           | Definition                                                                                                    |  |  |  |
|---------------------|----------------------------------------------------------------------------------------------------|--|--|--|
| SOURCE              | Selection of the desired remote setpoint input for the KCM. Select CPU_0-10kHz, CPU_Analog, Extern                                                              |  |  |  |
| Analog Input Source | Notes:                                                                                                    |  |  |  |
|                     | • See KCM Electronics manual for wiring details when selecting CPU source inputs.                                                                               |  |  |  |
|                     | • For Extern function to work, Modbus I-O must be configured first and the external I-O module (e.g.WAGO) connected via K-Port 2.                               |  |  |  |
|                     | <ul> <li>Check the jumper on the KCM CPU for the following possible<br/>choices: 0-5 Vdc, 0-10 Vdc, 0-20 mA if CPU_Analog is the inpu<br/>selection.</li> </ul> |  |  |  |
| AIN VALUE-[%]       | Display of the actual input value in percentage of the maximum value, AinMax as defined below.                                                                  |  |  |  |
| Analog Input Value% | Input range: Display only                                                                                                    |  |  |  |
| AIN MIN-[%]         | Scaling of the analog output for the minimum value. (Offset adjustment e.g. 20% for 4 mA).                                                                      |  |  |  |
| Analog In Value Min | This value can be used also to invert the analog input.                                                                                                    |  |  |  |
|                     | Input range: 0 to *100%                                                                                                    |  |  |  |
|                     | *Inverted 100%                                                                                                    |  |  |  |
| AIN MAX-[%]         | Scaling of the analog output for the maximum value.                                                                                                    |  |  |  |
|                     | This value can be used also to invert the analog input.                                                                                                    |  |  |  |
| Analog In Value Max | Input range: 100 to *0% Default: 100%<br>*Inverted 0%                                                                                                    |  |  |  |
| DEADBAND-[%]        | Input of the deadband in percentage of the maximum value.<br>Changes at the input below this value will have no change to the                                   |  |  |  |
| Deadband            | setpoint value.<br>Input range: 0 to 100% Default: 0%                                                                                                    |  |  |  |
|                     |                                                                                                    |  |  |  |

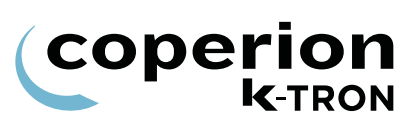

|                                          | 1.7.5 Analog output sub-menu                                                                                                    |                                                                                           |  |  |
|------------------------------------------|----------------------------------------------------------------------------------------------------|-------------------------------------------------------------------------------------------|--|--|
| i                                        | • The KCM CPU only outputs a 0-20 mA current value. Use appropriate resistors to convert to the desired voltage.                    |                                                                                           |  |  |
|                                          | <ul> <li>Maximum source voltage is 12 Vdc for the current output.</li> </ul>                                                        |                                                                                           |  |  |
|                                          | Refer to KCM Electronics manual for more information on electrical connections and operational limitations.                         |                                                                                           |  |  |
| Parameter                                | Definition                                                                                                    |                                                                                           |  |  |
| AOUT NUM                                 | Selection of the desired analog output for the KCM.                                                                                 |                                                                                           |  |  |
|                                          | Select: CPU, EXT1 - EXT3.                                                                                                    |                                                                                           |  |  |
| Analog Output                            | Input range: See list                                                                                                    |                                                                                           |  |  |
|                                          | Note:                                                                                                    |                                                                                           |  |  |
|                                          | For Ext1-Ext3 functions to work, Modbus I-O must be configured first and the external I-O module (e.g.WAGO) connected via K-Port 2. |                                                                                           |  |  |
| FUNCTION                                 | The analog output can be assign with the following function:                                                                        |                                                                                           |  |  |
|                                          | SETPOINT                                                                                                    | (20mA/Max. setpoint) x Actual setpoint                                                    |  |  |
| Analog Output Function                   | MASSFLOW                                                                                                    | (20mA/Max. setpoint) x Massflow                                                           |  |  |
|                                          | NET CHUTE                                                                                                    | (20mA/ScaleRange)*NetChuteWt                                                              |  |  |
|                                          | NET DIVERT                                                                                                    | (20mA/ScaleRange)*NetDivertWt                                                             |  |  |
|                                          | DRIVE COMMAND                                                                                                    | (20mA/100%) x Percent drive command                                                       |  |  |
|                                          | MOTOR SPEED (20mA/Max Mot RPM) x Act Mot Spd                                                                                        |                                                                                           |  |  |
|                                          | TORQUE (20mA/100%) x Percent torque                                                                                                 |                                                                                           |  |  |
|                                          | Input range: See list Default: None                                                                                                 |                                                                                           |  |  |
| AOUT VALUE%]                             | Display of the actual output value in percentage of the maximum value.                                                              |                                                                                           |  |  |
| Analog Output Value%                     | Input range: Display only                                                                                                    |                                                                                           |  |  |
| AOUT MIN                                 | Scaling of the analog output for the minimum value. (Offset adjustment e.g. 20% for 4 mA)                                           |                                                                                           |  |  |
| Analog Output Minimum                    | This value can be used also to invert the analog output.                                                                            |                                                                                           |  |  |
| Input range: 0 to *100% (*Inverted 100%) |                                                                                                    |                                                                                           |  |  |
| AOUT MAX.                                | Scaling of the analog output for the maximum value.                                                                                 |                                                                                           |  |  |
|                                          | This value can be used also to invert the analog output.                                                                            |                                                                                           |  |  |
| Analog Output Maximum                    | Input range: 100 to *0% Default: 100% (*Inverted 0%)                                                                                |                                                                                           |  |  |
| DEABAND-[%]                              | Input of the deadba<br>Changes at the output                                                                                        | and in percentage of the maximum value.<br>It below this value will have no change to the |  |  |
| Analog Output Doadband                   |                                                                                                    |                                                                                           |  |  |
|                                          | Input range: 0 to 100%                                                                                                    | % Default: 0%                                                                             |  |  |

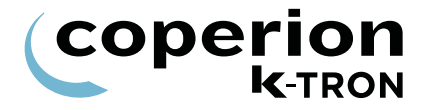

## 1.7.6 Calibrating analog I-O

The formula for an analog value output can be demonstrated by the following formula as an example. Setpoint will be used as the value and 20 mA is the full scale representation.

 $Val = 20 \times \left[ \left( \frac{Setpoint}{MaxRate} \right) \times (AoutMax - AoutMin) + AoutMin \right]$ 

Deadband works as indicated in the following equations.

 $Val \le Deadband(Val \rightarrow 0)$ 

 $\Delta Val \leq Deadband(Val \rightarrow PreviousVal)$ 

 $\Delta Val > Deadband(Val \rightarrow NewVal)$ 

To calibrate an analog output, do the following. In this example, setpoint is the output parameter. Have your calibration meter connected to the analog output.

- 1. Enter Setpoint =0.
- 2. Modify the min value so that the actual analog output is correct.

Note: for a 4-20 mA signal, this will be around 20%.

- 3. Enter Setpoint = Max Setpoint, Adjust Aout max value so that analog output is exactly correct.
- 4. Double check with Setpoint = 0, but no adjustment is normally required.

i

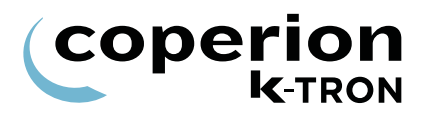

|  | 1.7.7 | Modbus | I-O | sub-menu |
|--|-------|--------|-----|----------|
|--|-------|--------|-----|----------|

This menu is not available on the KSL, K-Vision or KSC.

| Parameter         | Definition                                                                                                    |  |  |
|-------------------|----------------------------------------------------------------------------------------------------|--|--|
| ADDR 80 - 83      | These are the read only I-O addresses for any external Modbus I-O that has been connected to K-Port 2. For each address, the module type (if connected) or problem will be indicated. Possibilities at each address are: WAGO, MISSING, CONFLICT, NONE |  |  |
|                   | WAGO = the Wago system of Modbus I-O modules is connected.                                                                                                    |  |  |
|                   | CONFLICT = Addresses of connected modules are in conflict after powering the system. Select <rebind now="">. Press <b>ENT</b> twice to clear the fault.</rebind>                                                                                       |  |  |
|                   | MISSING or CHANGED = Module that was present is no longer found. Select <rebind now="">. Press ENT twice to clear the fault.</rebind>                                                                                                    |  |  |
|                   | Input range: 80 to 83 Default: 80                                                                                                    |  |  |
| DETAILS           | This read only parameter presents information about the operation of each connected external Modbus I-O device.                                                                                                    |  |  |
|                   | Node Select: 80, 81, 82, 83                                                                                                    |  |  |
|                   | Type Select: Anlg In, Anlg Out, Dig In, and Dig Out are the possible functionality for connected modules                                                                                                    |  |  |
|                   | I/O Point: 1-8.                                                                                                    |  |  |
|                   | <ul> <li>Up to 8 points, of the same type, are possible at any address.</li> </ul>                                                                                                    |  |  |
| <b>REBIND NOW</b> | When the I-O functions have been configured, press the <b>ENT</b> key twice to rebind variables to the I-O points installed.                                                                                                    |  |  |
|                   | Note:                                                                                                    |  |  |
|                   | If alarm 39 occurs (Ext_IO_Fail), the Rebind Now function can clear<br>the alarm. However, this action will remove all external I-O function.<br>It is best to examine why the external module failed before executing<br>Rebind Now.                  |  |  |
|                   | The Rebind Now function assigns <none> to any previously programmed external I-O point and then performs a new binding based upon the rule as follows:</none>                                                                                          |  |  |
|                   | Lowest module by address with lowest I-O point is assigned the lowest I-O number                                                                                                    |  |  |
|                   | e.g. Four digital input module at address 80 is automatically bound with EXTIN1 at module input 0 to EXTIN 4 at module input 3.                                                                                                    |  |  |
|                   | After the Rebind Now action, each I-O point requires reassignment of its function. e.g. <start>.</start>                                                                                                    |  |  |

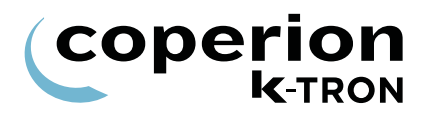

#### 1.7.8 Adding External Modbus I-O, an example

Follow this procedure to configure remote I-O.

- $\Rightarrow$  Preset the Modbus I-O module to an address of 80, 81, 82 or 83.
- ⇒ Program the Modbus I-O module to follow the K-Port 2 communication specifications
  - 19,200 baud, 8E1
- $\Rightarrow$  Program K-Port 2 for Modbus I-O
- $\Rightarrow$  Make all wiring connection between the KCM and the external modules

Then do the following:

- 1. Power the KCM and the external I-O modules together.
- 2. Use the Modbus I-O menu to perform the following set-up.

#### Note:

If it is not possible to power the KCM and modules together, then once everything is powered, select <REBIND NOW> parameter to permit module binding.

- Verify that at the module preset address, the specific module is found by name at the parameter <ADDR80-83>. e.g. 80 = WAGO.
- 4. Open the <DETAILS> menu.
- 5. Enter module address at <NODE SELECT>.
- 6. Open <TYPE SELECT>.
- 7. Note that if the automatic binding was done properly, the module will have each I-O point already set to a KCM input or output point.

e.g. If the module was a digital 4 input module at address 80, the screen would look like this:

- I/O POINT 1 -> EXTIN1
- I/O POINT 2 -> EXTIN2
- I/O POINT 3 -> EXTIN3
- I/O POINT 4 -> EXTIN4
- I/O POINT 5 -> None
- I/O POINT 6 -> None
- I/O POINT 7 -> None
- I/O POINT 8 -> None
- Go to the specific I-O menu and set the function for each active I/ O point. e.g. set the digital input function for <CIr Tot>.
- 9. Test the function of each module I-O point.

i

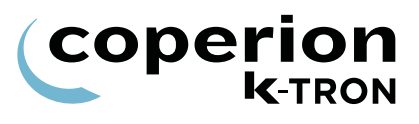

| 1.8 | HCU / | LSR | loader | set-up |
|-----|-------|-----|--------|--------|
|-----|-------|-----|--------|--------|

This menu programs the Hurricane loader function. This menu is used in place of the HSU.

- The HCU / LSR Loader controller is connected to the KCM via the Internal Channel.
- Be sure that the LOADER parameter is <disabled> in the LOADER menu. Hide the LOADER menu.
- See manual 0290023601 for more HCU loader operational information.
  - See KCM Electronics manual for more information.
  - See manual 1090034605 for more LSR operational information.

| Parameter         | Definition                                                     |                                                                                                    |  |  |
|-------------------|----------------------------------------------------------------|----------------------------------------------------------------------------------------------------|--|--|
|                   | The following commonds can be calested and be evented with the |                                                                                                    |  |  |
| COWIMAND          | ENTER key:                                                     |                                                                                                    |  |  |
|                   | None                                                           | No function                                                                                                    |  |  |
| Loader Command    | Run                                                            | Starts the conveying cycle                                                                                                    |  |  |
|                   | Stop                                                           | Stop the conveying cycle                                                                                                    |  |  |
|                   | Clr Alrm                                                       | Deletes all pending alarms                                                                                                    |  |  |
|                   | Disch On                                                       | Starts discharge                                                                                                    |  |  |
|                   | Disch Off                                                      | Stops discharge                                                                                                    |  |  |
|                   | The process c<br>The START/S<br>for the loader.                | The process can be stopped only by selection of the command stop.<br>The <b>START/STOP</b> key on the control unit does not have a function for the loader. |  |  |
| CYCLE             | Displays the current active cycle.                             |                                                                                                    |  |  |
| Active Cycle      | Motor                                                          | Motor Timer active. After the timer expired the motor will stop.                                                                                            |  |  |
|                   | LoadDly                                                        | Delay until the valve is closing and a new conveying cycle is starting.                                                                                     |  |  |
|                   | Load                                                           | Hurricane is conveying material.                                                                                                    |  |  |
|                   | Line Clr                                                       | Conveying pipe emptying cycle is active.                                                                                                    |  |  |
|                   | DischDly                                                       | Discharge delay time. Delay = Time until the motor stops.                                                                                                   |  |  |
|                   | Disch                                                          | Discharge cycle: Display only.                                                                                                    |  |  |
|                   | Input range: Display only                                      |                                                                                                    |  |  |
| Table page 1 of 2 |                                                                |                                                                                                    |  |  |

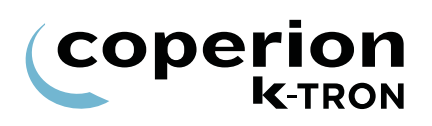

| Parameter         | Definition                                             |                                                                                                    |
|-------------------|--------------------------------------------------------|----------------------------------------------------------------------------------------------------|
| TIME [sec]        | Remaining time                                         | in the current active cycle.                                                                         |
| Active Time       | Input range: Disp                                      | Diay only                                                                                            |
| STATUS            | Display of the cu                                      | rrent status of the HCU. Normal OK.                                                                  |
|                   | ALARM                                                  | HCU has an alarm.                                                                                    |
| Loader Status     | PROG                                                   | HCU in programming mode.                                                                             |
|                   | REC FULL                                               | Receiver is full.                                                                                    |
|                   | BUFFER FULL                                            | Buffer hopper is full.                                                                               |
|                   | HCU COM FAIL                                           | Serial communication between KCM and HCU interrupted.                                                |
|                   | Input range: Disp                                      | blay only                                                                                            |
| PARAM NUM         | Input of the para<br>the parameter nu<br>DESC and PAR  | meter number. The name and value represented by<br>umber will be displayed under the variables PARAM |
|                   | Input range: see                                       | section 2.1 and manual 0290023601.                                                                   |
|                   | 1                                                      |                                                                                                    |
|                   | Input of the desired value for the selected PARAM NUM. |                                                                                                    |
| Parameter Value   | input range: see                                       | section 2.1 and manual 0290023601.                                                                   |
| PARAM NAME        | Display of the pa                                      | rameter name selected with PARAM NUM.                                                                |
|                   | Input range: Disp                                      | blay only                                                                                            |
| Parameter Name    | See section 2.1                                        | and manual 0290023601.                                                                               |
| Table page 2 of 2 |                                                        |                                                                                                    |

## 1.8.1 Programming parameters for HCU

This table shows parameter number and description, which can be entered in the section 1.8 for HCU loader control. For a detailed description of all parameters see document 0290023601.

| Param Number/ Param description                                                                                                    | KSU      | Min     | Max         | Step    | Default        | Actual |
|----------------------------------------------------------------------------------------------------|----------|---------|-------------|---------|----------------|--------|
|                                                                                                    | Param.   |         |             | -       |                |        |
| P1 – Load Timer (Cycle 3)                                                                                                    | Load     | 5 sec   | 300 sec     | 1 sec   | 20 sec         |        |
| P2 – Clear Timer (Cycle 4)                                                                                                    | LineClr  | 0 sec   | 30 sec      | 1 sec   | 0 sec          |        |
| P3 – Discharge Timer (Cycle 6)                                                                                                    | Disch    | 2 sec   | 90 sec      | 1 sec   | 10 sec         |        |
| P4 – Filter Delay Timer                                                                                                    | Fill Dly | 1 sec   | 5 sec       | 0.1 sec | 5 sec          |        |
| P5 – Filter Pulse Timer                                                                                                    | Fil Pul  | 0 sec   | 0.5 sec     | 0.1 sec | 0.1 sec        |        |
| P6 – Motor Timer <b>(Cycle 1</b> )                                                                                                    | Motor    | 30 sec  | 1620<br>sec | 30 sec  | 5 min          |        |
| P7 – Load Delay Timer ( <b>Cycle 2)</b>                                                                                                    | Ld Dly   | 0 sec   | 20 sec      | 1 sec   | 5 sec          |        |
| P8 – Discharge Delay Timer (Cycle 5)                                                                                                    | Dis Dly  | 0 sec   | 20 sec      | 1 sec   | 5 sec          |        |
| P9 – Input Filter: Receiver Proximity Sensor                                                                                                    | In: Rec  | 0.1 sec | 10 sec      | 0.1 sec | 3 sec          |        |
| P10 – Input Filter: Buffer Hopper Proximity Sensor                                                                                                    | In: BuH  | 0.1 sec | 10 sec      | 0.1 sec | 3 sec          |        |
| P11 – Input Filter: Supply Hopper Proximity Sensor                                                                                                    | In: SuH  | 0.1 sec | 10 sec      | 0.1 sec | 1 sec          |        |
| P12 – Input Filter: Remote Start                                                                                                    | In: Strt | 0.1 sec | 10 sec      | 0.1 sec | 0.5 sec        |        |
| P13 – Input Filter: Remote Stop                                                                                                    | In: Stop | 0.1 sec | 10 sec      | 0.1 sec | 0.5 sec        |        |
| P14 – Input Filter: Discharge Valve Switch                                                                                                    | In: DisV | 0.1 sec | 10 sec      | 0.1 sec | 1 sec          |        |
| P15 – Input Filter: Filter Pressure Switch                                                                                                    | In: FiPs | 0.1 sec | 10 sec      | 0.1 sec | 1 sec          |        |
| P16 – Input Filter: Discharge Request                                                                                                    | In: DiRe | 0.1 sec | 10 sec      | 0.1 sec | 1 sec          |        |
| P17 – Input XOR Mask                                                                                                    | Xor Msk  |         |             |         | 7F(dec12<br>7) |        |
| P18 – Oper M (Operating Mode)<br>1 = Self contained with discharge valve, 2 = Single<br>central with discharge valve, 3 = Self contained, 4 =<br>Single Central                            | Oper M   |         |             |         | 1              |        |
| <ul> <li>P19 – Clean Filter</li> <li>0 = disables all cleaning, 1 = clean during discharge cycle, 2 = clean during load cycle, 3 = clean during both discharge and load cycles.</li> </ul> | Clean M  |         |             |         | 1              |        |
| P20 – Discharge Mode, 1 = Fill mode, 2 = LWF mode                                                                                                    | Disch    |         |             |         | 1              |        |
| P21 – Controller Address                                                                                                    | HCUAdd   |         |             |         | 0x01           |        |
| P22 – Controller Software Version                                                                                                    | HCU SW   |         |             |         |                |        |
| P23 – Supply Hopper Low Alarm Timer                                                                                                    | Al ShLo  | 0 sec   | 600 sec     | 10 sec  | 0 disable      |        |
| P24 – Differential Pressure High Alarm Timer                                                                                                    | Al DPHi  | 0%      | 100%        | 1%      | 0 disable      |        |
| P25 – Load Cycle Alarm Counter                                                                                                    | Al Cycle | 0 cycle | 20 cycle    | 1 cycle | 0 disable      |        |
| P26 – Discharge Valve Alarm Timer                                                                                                    | Al Valve | 0 sec   | 15 sec      | 1 sec   | 10 sec         |        |
| P27 – On/Off Counter                                                                                                    | O/F Cnt  |         |             | N/A     |                |        |
| P28 – Run Time Counter                                                                                                    | Run Cnt  | T       |             | N/A     |                |        |
| P28 – Handheld display Software version                                                                                                    | HSU SW   | T       |             | N/A     |                |        |
| P63 – Digital input states                                                                                                    | Dig In   |         |             | N/A     |                |        |

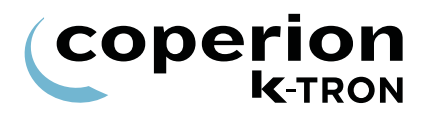

## 1.9 System setup (only KSU-II/KCM).

| i             | This menu is not available for KSL, K-Vision or KSC.                                                                                                    |
|---------------|----------------------------------------------------------------------------------------------------|
|               | This menu programs the key communication functions for the KCM.<br><b>Note:</b>                                                                                                    |
|               | Siemens 3694R protocol is not supported.                                                                                                    |
|               | 1.9.1 Communication sub-menu                                                                                                    |
| Parameter     | Definition                                                                                                    |
| HOST PROT     | Input of the desired communication protocol<br>Input range: Modbus, ALLEN BRAD AB-CIF, Siemens 3694R,<br>ProfibusDP, Modbus/TCP, DeviceNet, Ethernet/IP, ModbusPlus,<br>Profinet IO.<br>Default: None             |
| HOST FILE     | Select either a custom downloaded *.kgr file for data<br>communications or select a pre-loaded file (built-in). See manual<br>0590020611 for details.<br>Input range: Kgr File, Small, Full.<br>Default: Kgr File |
| IP            | IP Address is only present when an Ethernet Host board is installed.<br>If the KGR file is used, this parameter is read-only.                                                                                     |
| NM            | Net Mask is only present when an Ethernet Host board is installed.<br>If the KGR file is used, this parameter is read-only.                                                                                       |
| GW            | Gateway is only present when an Ethernet Host board is installed.<br>If the KGR file is used, this parameter is read-only.                                                                                        |
| K-PORT1 PROT  | Selects the function for K-Port1, Choices are: None, KSU, KSL, KSC/K-Vision.<br>Default: KSU                                                                                                    |
| BAUD RATE     | Displays baud rate selections when K-Port1 is set to KSC/K-Vision<br>or if set to KSL and the service variable K10S_KCDR is <1>.<br>Choices are: 9600, 19200, 38400, 57600, 115200                                |
| K-PORT 2 PROT | Selects the function for K-Port2, Choices are: None, KSU, Modbus I-<br>O, KSC/K-Vision.<br>Default: KSU                                                                                                    |
| BAUD RATE     | Displays baud rate selections when K-Port2 is set to KSC/K-Vision.<br>Choices are: 9600, 19200, 38400                                                                                                    |
|               | Table page 1 of 2                                                                                                    |

1.9 System setup (only KSU-II/KCM).

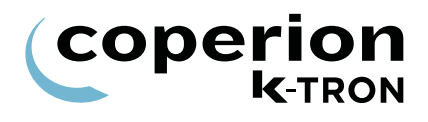

| Parameter                                                        | Definition                                                                                                    |  |  |
|------------------------------------------------------------------|----------------------------------------------------------------------------------------------------|--|--|
| CONF MODE                                                        | Input of the protocol for the following: Diag, KMB, Config, User IF                                                                                                    |  |  |
|                                                                  | Input range:see above                                                                                                    |  |  |
|                                                                  | Default: User IF                                                                                                    |  |  |
|                                                                  | Notes:                                                                                                    |  |  |
|                                                                  | <ul> <li>Select <kmb> for ParamStore.</kmb></li> </ul>                                                                                                    |  |  |
|                                                                  | <ul> <li>Select <config> for SmartConfig activities.</config></li> </ul>                                                                                                    |  |  |
|                                                                  | <ul> <li>Select <user if=""> for PC access to KCM parameter data via the<br/>Conf port.</user></li> </ul>                                                                                                    |  |  |
|                                                                  | <ul> <li>Select <diag> is used for diagnostic trace functions and for<br/>loading a language file.</diag></li> </ul>                                                                                                    |  |  |
|                                                                  | Table page 2 of 2                                                                                                    |  |  |
|                                                                  |                                                                                                    |  |  |
|                                                                  | 1.9.2 SW Version Submenu                                                                                                    |  |  |
| Parameter                                                        | 1.9.2 SW Version Submenu<br>Definition                                                                                                    |  |  |
| Parameter<br>SELECT ONE                                          | 1.9.2       SW Version Submenu         Definition         Selection of the Hardware                                                                                                    |  |  |
| Parameter<br>SELECT ONE<br>SW#                                   | 1.9.2 SW Version SubmenuDefinitionSelection of the HardwareThe application software part number and revision.                                                                                                    |  |  |
| Parameter<br>SELECT ONE<br>SW#<br>HW#                            | 1.9.2 SW Version SubmenuDefinitionSelection of the HardwareThe application software part number and revision.The hardware number and revision.                                                                            |  |  |
| Parameter<br>SELECT ONE<br>SW#<br>HW#<br>SER#                    | 1.9.2 SW Version SubmenuDefinitionSelection of the HardwareThe application software part number and revision.The hardware number and revision.The serial number.                                                          |  |  |
| Parameter<br>SELECT ONE<br>SW#<br>HW#<br>SER#<br>HPORT#          | 1.9.2 SW Version SubmenuDefinitionSelection of the HardwareThe application software part number and revision.The hardware number and revision.The serial number.The firmware version host port board                      |  |  |
| Parameter<br>SELECT ONE<br>SW#<br>HW#<br>SER#<br>HPORT#<br>BOOT# | 1.9.2 SW Version SubmenuDefinitionSelection of the HardwareThe application software part number and revision.The hardware number and revision.The serial number.The firmware version host port boardThe bootstrap version |  |  |

#### Note:

• Before calling Coperion K-Tron (Switzerland) LLC service, have the SW version numbers available for your system.

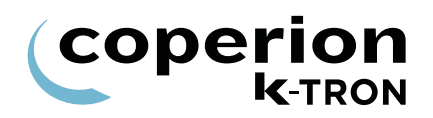

| ər |
|----|
|    |
|    |
|    |
|    |
|    |
|    |
|    |
|    |
|    |

## 1.9.3 Drive type by displayed MDU#

#### 1.9.4 Parameter Backup sub-menu

This menu provides a method for parameter back-up in the KCM K-Prom.

It is important to save your programming to the K-Prom using the steps below, once your programming is verified and complete.

| Parameter        | Definition                                                                                    |
|------------------|-----------------------------------------------------------------------------------------------|
| PASSWORD         | Password to access the <action> function of saving and recalling data from a K-PROM.</action> |
| Entered Password | Default: <1234>                                                                               |
|                  | See section 1.9.5 on how to change this entry.                                                |
| ACTION           | Action functions are: Save, Recall.                                                           |
| Backup Action    | <save> stores active operational data to the back-up storage area of the K-PROM.</save>       |
|                  | <recall> places into active operational memory the saved K-PROM data.</recall>                |

#### 1.9.5 Changing the K-PROM password.

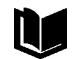

See manual 0690020601 for detailed information on changing the K-PROM password with your PC.

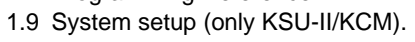

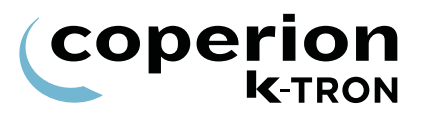

## 1.9.6 Sub-menu Clock

This menu is only available for the KCM (graphic display).

| YEAR<br>MONTH | eter D  | efinition |
|---------------|---------|-----------|
| MONTH         | YEAR    |           |
|               | MONTH   |           |
| DAT           | DAY     |           |
| HOUR          | HOUR    |           |
| MINUTES       | MINUTES |           |
| SECOND        | SECOND  |           |

This menu sets access for all menus in the KSU-II/KCM.

- The access to the parameter in the security menu can be deactivated by the data lockout input of the KSU-II/KCM display (see section 1.10.2).
  - All programmed security selections (e.g RD/WR) will be de/ activated immediately by programming the ACCESS TYPE.

#### 1.10.1 Security parameters

| Parameter        | Definition                                                                                             |                                                                                                    |
|------------------|----------------------------------------------------------------------------------------------------|----------------------------------------------------------------------------------------------------|
| PRODUCT CHANGE   | AccessType                                                                                             | Permission                                                                                                    |
| CALIBRATION      | RD/WR<br>READ                                                                                          | Reading and writing possible.                                                                                                    |
| ALARM            | HIDE                                                                                                   | No access menu. Menu is not visible.                                                                                                    |
| TUNING           |                                                                                                    |                                                                                                    |
| SCALE            |                                                                                                    |                                                                                                    |
| MACHINE SETUP    |                                                                                                    |                                                                                                    |
| I-O SETUP        |                                                                                                    |                                                                                                    |
| HCU LOADER       |                                                                                                    |                                                                                                    |
| SYSTEM           |                                                                                                    |                                                                                                    |
| FDR BEING VIEWED | Only shown on I                                                                                        | (SU-II                                                                                                    |
| TOTAL KEY        | Select: <clear c<="" th=""><th>nly&gt;, <rd only="">, <any num=""> as entries.</any></rd></th></clear> | nly>, <rd only="">, <any num=""> as entries.</any></rd>                                                                                                    |
| SP ACCESS        | Select: RD/WR,                                                                                         | Read. Hide.                                                                                                    |
| KEYS             | Select: All Enabled<br>All Enabled =<br>Disa Vol/Grav =<br>Disa AlarmClear<br>Disa Vol&AlCl =          | ed, Disa Vol/Grav, Disa AlarmClear, Disa Vol&AlCl<br>all function buttons active.<br>disable GRAV/VOL key<br>= disable alarm CLR key<br>disable GRAV/VOL & alarm CLR keys |

coperion

**K**-TRON

i

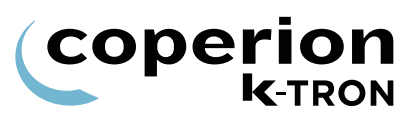

## 1.10.2 Function data lock out

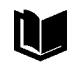

For additional information see Electronics manuals for KCM and for KSU-II.

To activate the security function is it necessary to assign a digital input to <Data Lock> by KCM or use the data lock input from KSU-II and to connect a key switch to that input. To enable the security menu to change the settings the key switch needs to be closed. When the settings are made and the key switch is opened, the security menu and all the menus set to read only, will be read only. To prevent that an operator can disable the key switch in the I/O menu, the I/O menu should be set to read only or to hidden.

## Programming procedure:

- 1. Close key switch.
- 2. Select <SECURITY> Menu
- 3. Select menu which needs to change.
- 4. Press ENTER key.
- 5. Select with **NEXT** key the security mode RD/WR or read or hide.
- 6. Press ENTER key.
- 7. Open key switch.
- 8. Check the menu for function.

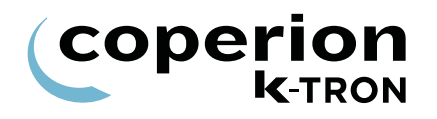

## 2 Appendix

## 2.1 Status tables

## 2.1.1 DC Drive hex status codes

Notes:

- Failure modes occur on bits 7 to 15, excluding 9
- These codes are displayed at the KCM interface

| Bit | Function                                                                | Hex Code |
|-----|-------------------------------------------------------------------------|----------|
| 0   | 1 = Motor Run. 0 = Stop.                                                | 0001     |
| 1   | 1 = safety switch closed. $0 = $ open.                                  | 0002     |
| 2   | 1 = Drive enable input closed. 0 = open.                                | 0004     |
| 3   | 1 = Bit 1 Input activated (low level). 0 = not activated, (high level). | 0008     |
| 4   | 1 = Bit 2 Input activated (low level). 0 = not activated, (high level). | 0010     |
| 5   | 1 = Relay 2 energized. 0 = off.                                         | 0020     |
| 6   | 1 = Relay 3 energized. 0 = off.                                         | 0040     |
| 7   | 1 = Serial Master Time-out.                                             | 0080     |
| 8   | 1 = Thermal pre-alarm (>70C).                                           | 0100     |
| 9   | 1 = Relay 1 energized. 0 = off.                                         | 0200     |
| 10  | 1 = Speed deviation                                                     | 0400     |
| 11  | 1 = Current limit                                                       | 0800     |
| 12  | 1 = Safety relay failure                                                | 1000     |
| 13  | 1 = General motor failure.                                              | 2000     |
| 14  | 1= Control-less running                                                 | 4000     |
| 15  | 1 = EEPROM failure.                                                     | 8000     |

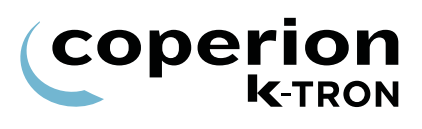

## 2.1.2 AC drive interface hex status codes Notes:

- Failure modes occur on bits 7 to 15., excluding 9
- These codes are displayed at the KCM interface

| Bit | Function                                                                | Hex Code |
|-----|-------------------------------------------------------------------------|----------|
| 0   | 1 = Motor Run. 0 = Stop.                                                | 0001     |
| 1   | 1 = safety switch closed. 0 = open.                                     | 0002     |
| 2   | 1 = Drive enable input closed. 0 = open.                                | 0004     |
| 3   | 1 = Bit 1 Input activated (low level). 0 = not activated, (high level). | 0008     |
| 4   | 1 = Bit 2 Input activated (low level). 0 = not activated, (high level). | 0010     |
| 5   | 1 = Relay 2 energized. 0 = off.                                         | 0020     |
| 6   | 1 = Relay 3 energized. 0 = off.                                         | 0040     |
| 7   | 1 = Serial Master Time-out.                                             | 0080     |
| 8   | 1 = Thermal pre-alarm (>75C).                                           | 0100     |
| 9   | 1 = Relay 1 energized. 0 = off.                                         | 0200     |
| 10  | Not used.                                                               | 0400     |
| 11  | Not used.                                                               | 0800     |
| 12  | Not used.                                                               | 1000     |
| 13  | Not used.                                                               | 2000     |
| 14  | Not used.                                                               | 4000     |
| 15  | 1 = EEPROM failure.                                                     | 8000     |

## 2.1.3 SFT status table

This table shows the table of the possible Status displayed in the scale menu at the variable SFT Status 1.5.2.

| Bit | Function                                    | Hex<br>Code |
|-----|---------------------------------------------|-------------|
| 0   | 1 = Group mode                              | 0001        |
| 1   | 1 = Group leader                            | 0002        |
| 2   | Not used                                    | 0004        |
| 3   | 1 = Continuous mode                         | 0008        |
| 4   | 1 = Error received                          | 0010        |
| 5   | 1 = Baud Rate range error                   | 0020        |
| 6   | 1 = Not used                                | 0040        |
| 7   | 1 = Filter on                               | 0080        |
| 8   | 1 = Weight conversion complete              | 0100        |
| 9   | 1 = EEPROM read or write error              | 0200        |
| 10  | 1 = K-FFP (Fast Frequency Processor) error  | 0400        |
| 11  | 1 = Ft - temperature frequency out of range | 0800        |
| 12  | 1 = Fw - weight frequency out of range      | 1000        |
| 13  | 1 = Weight window range error               | 2000        |
| 14  | 1 = Temperature window range error          | 4000        |
| 15  | 1 = General alarm                           | 8000        |

## Example:

0183= group mode, group leader, filter on, weight conversion complete.

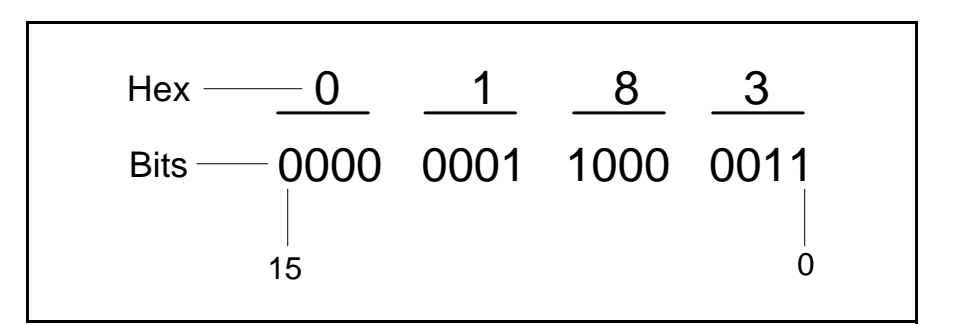

Fig. 2.1 SFT hex codes

## 2.2 Service variables

This table shows the Service Index which can be entered for Service Variables on page 30. A service technician can enter current values for reference.

| Desc            | Variable                                                                                                    | Feeder<br>Type   | Current<br>Value |
|-----------------|----------------------------------------------------------------------------------------------------|------------------|------------------|
| PreLoad MF=SP   | When set to <1> the MF value is preloaded with SP upon KCM starts or large SP changes.                                                                                                    | all<br>(not GWB) |                  |
| Web UI Function | <ul> <li>WebUIFunction = 1: Disables automatic insertion of Web KSU registers in KGR and built-in files. Requires a reset of the KCM to take effect. This would be set to one if a customer absolutely needs data defined in the registers that are normally reserved for web KSU registers. When set to one the web interface virtual KSU will not show data.</li> <li>WebUIFunction = 2: For Ethernet boards, on next KCM power up only, disables the FTP password. This can be used if the FTP password is forgotten for recovery. The Service Variable is set back to 0 after the KCM is reset.</li> </ul> | all              |                  |
| Empty/Jog DC    | Value of drive command when emptying the feeder. Default is 70%.                                                                                                    | all<br>(not GWB) |                  |
| Auto Span Limit | Limit in actual range of the allowed span deviation from 1.000 to allow a auto-<br>span calculation to proceed. Default is 0.98-1.02 or an entry of 2.                                                                                                    | all<br>(not GWB) |                  |
| Com1 Read       | K-Port 1 reads per second; <=100                                                                                                    | all              |                  |
| Com1 Write      | K-Port 1 writes per second:<=10                                                                                                    | all              |                  |
| Com1 Err        | K-Port 1 error counter:<= 1/hour                                                                                                    | all              |                  |
| Com2 Read       | K-Port 2 reads per second:<=100                                                                                                    | all              |                  |
| Com2 Write      | K-Port 2 writes per second:<=10                                                                                                    | all              |                  |
| Com2 Err        | K-Port 2 error counter:<= 1/hour                                                                                                    | all              |                  |
| Host Read       | Host channel reads per second: <=100                                                                                                    | all              |                  |
| Host Write      | Host channel writes per second: <=10                                                                                                    | all              |                  |
| Host Err        | Host channel error counter: <= 1/hour                                                                                                    | all              |                  |
| IntCh Msgs      | Internal channel (SFT/MDU/LDR/Actiflow) messages per second                                                                                                    | all              |                  |
| IntCh Err       | Internal channel (SFT/MDU/LDR/Actiflow) error counter                                                                                                    | all              |                  |
| IntCh Load      | Internal channel (SFT/MDU/LDR/Actiflow) loading in percent: <= 50%                                                                                                    | all              |                  |
| IntCh Node      | Internal channel (SFT/MDU/LDR/Actiflow) last failed node                                                                                                    | all              |                  |
| IntCh Opcode    | Internal channel (SFT/MDU/LDR/Actiflow) last opcode                                                                                                    | all              |                  |
| KpromWriteCount | Counter for the write cycles to the Kprom                                                                                                    | all              |                  |
| KCDR-K10S       | When set to <1> configures K-Port1 to function with a K-Commander-KCDR,<br>a separate K-Link unit (black box) or KDU using extended software. When<br>this entry is set to <0> K-Port1 returns to its normal function. If <kport1<br>PROT&gt; is set to <ksl> and this entry is set to &lt;1&gt; then K-Port1 baud rate is<br/>selectable. When set to &lt;2&gt; then alarms will self clear even the alarm timed<br/>out.</ksl></kport1<br>                                                                                                    | all<br>(not GWB) |                  |
| Table page 1 of | 2                                                                                                    |                  |                  |

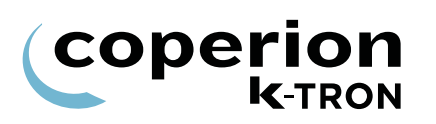

| Desc            | Variable                                                                                                    | Feeder<br>Type | Current<br>Value |
|-----------------|----------------------------------------------------------------------------------------------------|----------------|------------------|
| SWUpdateMode    | When set to <0>, it means the comm board and all slave devices are allowed to use IAP.                                                                                                    | all            |                  |
|                 | When set to <1>, the KCM reload the comm board software on next power up, even if the s/w versions seem the same.                                                                                                    |                |                  |
|                 | When set to <1> and an SFT REPOLL is executed, then the software of all devices connected on the internal serial channel are reloaded regardless of if they have the same version as stored in the KCM. When set to <2>, it inhibits all IAP function.                                                                                                    |                |                  |
| RefArr Dev Lim  | Sets the maximum FF deviation allowed in the refill array. If the FF deviation from Refill Complete to Refill Request is greater than the RefArrDevLim, the limit is used, else the actual FF values are used. Default is 30% deviation.                                                                                                    | LWF, LWB       |                  |
| Modulation%     | Shows the percent screw modulation used when <modulation> selected. When 0%, the modulation effect is zero.</modulation>                                                                                                    | LWF            |                  |
| PertValueMode   | 0 = PertValue is displayed in Grams<br>1 (default) = PertValue is displayed as a% of setpoint. With setpoint=0, pert-<br>value is shown in Grams.                                                                                                    | LWF            |                  |
| MFDispFilter2   | If <0>, the massflow display is filtered only by the variable <mf display="" filter="">. If &lt;1&gt;, the display is filtered by 1 times more. If &lt;2&gt;, the display is filtered by two times more. etc. Maximum value = <math>100</math>.</mf>                                                                                                    | LWF            |                  |
| VolRate         | If set to other than <0>, this will add a variable <bulk density=""> to the <product change=""> menu. After a Auto FF calibration is done, this value will display the volumetric capacity of the feeder.</product></bulk>                                                                                                    | LWF            |                  |
| ForceVibAlgo    | This allows to interface the AC board to 3rd party vibratory drive. If set to <1> that is used to unhide the menu parameters for the tuning and calib.                                                                                                    | LWF            |                  |
| ScaleRange      | Input from the scale range.                                                                                                    | LWF            |                  |
| RefillRepTm     | This parameter is zero by default. When 0, the refilling functions are all the same as before. To enable this feature, (auto restart) this new parameter must be set to a non-zero value, such as 60 (seconds) and the refill must be programmed to Auto Terminate. Then, when there is a refill time out and the Net Weight is still below the refill request point, the refill terminates (as normal), but also will start the AutoTerm Refill Repeat Timer. When this AutoTerm Refill Repeat Timer expires, the refill cycle starts over again automatically. This continues until the weight goes at least above the refill request point. | LWF            |                  |
| Segindex        | Number of 0-63 that follows the belt increment                                                                                                    | WBF,<br>WBB    |                  |
| SelfTune        | 0 = Off, 1 = On                                                                                                    | PID            |                  |
| Table page 2 of | 2                                                                                                    |                |                  |

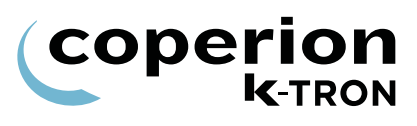

## 2.3 PSR Map Global

| Bit code          | Short Name     | Description                                                                                                    |
|-------------------|----------------|----------------------------------------------------------------------------------------------------|
| 0                 | DBI            | Database invalid flag (For internal KCM use only)                                                                           |
| 1                 | CVAR           | Changed variable present (For internal KCM use only)                                                                        |
| 2                 | Run            | Motor/machine running                                                                                                    |
| 3                 | Disa           | Run disabled by Interlock input or run enable input                                                                         |
| 4                 | Ena            | Drive output enabled                                                                                                    |
| 5                 | ALS_In         | Alarm shutdown input active                                                                                                 |
| 6                 | ALS_Out        | Alarm shutdown output active                                                                                                |
| 7                 | AL_Rel         | Alarm relay active                                                                                                    |
| 8                 | Hard_AL        | Complement of AL_Rel                                                                                                    |
| 9                 | Soft_AL        | On for any alarm present                                                                                                    |
| 13                | Emptying       | Machine is being emptied by Empty function                                                                                  |
| 15                | Wait           | Feeder received a start command but is waiting                                                                              |
| 20                | Start_OK       | Start input will start feeder                                                                                               |
| 21                | Started        | Started status                                                                                                    |
| 22                | KI_init_comp   | KLink initialization complete                                                                                               |
| 23                | KSU Present    | If KSU II is present, bit is set true                                                                                       |
| 24                | Setpoint Mode  | If set to true, External Setpoint mode is active, else Local SP mode                                                        |
| 25                | Direct SP Mode | If true and bit 24 is true, then output is in Direct Mode. If bit 24 is true and bit 25 is false, then the SP mode is Ratio |
| 26                | Jog Input      | Jog Input                                                                                                    |
| 27                | GRun           | Gated Run for Run Signal on digital outputs.                                                                                |
| 32                | HCU_Alarm      | HCU / LSR loader alarm                                                                                                    |
| 33                | HCU_Rec_Full   | HCU / LSR receiver is full                                                                                                  |
| 34                | HCU_Buf_Full   | HCU / LSR alarm                                                                                                    |
| 35                | HCU CommFail   | HCU / LSR communication failure to CPU                                                                                      |
| Table page 1 of 2 |                |                                                                                                    |

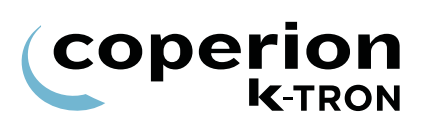

| Bit code          | Short Name     | Description                                 |
|-------------------|----------------|---------------------------------------------|
| 36                | HCU_Loading    | HCU / LSR loading status                    |
| 37                | LSR_Running    | LSR Run status                              |
| 40                | Hard_interlock | Drive (MDU) hard interlock input status     |
| 41                | Interlock_In   | Interlock input bit status                  |
| 42                | Enable_In      | Run enable input bit status                 |
| 46                | Vol_Mode_In    | Volumetric input bit status                 |
| 47                | Extern_In      | Machine set for External SP bit input       |
| 48                | Direct_In      | Machine set for Direct SP bit input         |
| 49                | Ext_Al_in      | External alarm input bit active             |
| 57                | SFTCoolOut     | SFT cooling output status                   |
| 64                | Disp_Present   | KCM-KD display present                      |
| 65                | CPU_Init_cpl   | CPU initialization complete                 |
| 66                | Mass_mode      | Unit in Grav mode                           |
| 67                | Calib          | Currently running an auto calibrate routine |
| 224               |                | Current state of KCM Digital Input #1       |
| 225               |                | Current state of KCM Digital Input #2       |
|                   |                |                                             |
| 239               |                | Current state of KCM Digital Input #16      |
| 240               |                | Current state of KCM Digital Output #1      |
| 241               |                | Current state of KCM Digital Output #2      |
|                   |                |                                             |
| 255               |                | Current state of KCM Digital Output #16     |
| Table page 2 of 2 |                |                                             |

## 2.4 PSR Map SFM

Use these additional codes for all SFM flow meters.

| Bit code | Short Name  | Description                                 |  |
|----------|-------------|---------------------------------------------|--|
| 43       | BP-Open-In  | Bypass valve open input bit status is true  |  |
| 44       | BP-Close-In | Bypass valve close input bit status is true |  |
| 52       | Blowoff_Out | Filter blowoff function bit state.          |  |
| 68       | Pert        | Unit in PERT condition                      |  |
| 69       | Bypass      | Bypass output bit state                     |  |
| 71       | Unstable    | Weight is unstable on SFM                   |  |

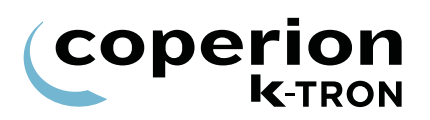

## 2.5 ASR Map Global

| Alarm- number     | Short Name                     | Description                                                                                                    |
|-------------------|--------------------------------|----------------------------------------------------------------------------------------------------|
| 0                 | Cntr_bd_fail                   | KCM Hardware error. EEPROM data is corrupt. For example, this message will occur after updating or changing firmware on the KCM. |
| 1                 | K-Prom_Fail                    | Checksum error in parameter memory                                                                                               |
| 2                 | K-Prom_KGR_Fail                | Checksum error in kgr file area                                                                                                  |
| 3                 | Power_Glitch                   | Power dip detected. CPU did not reset                                                                                            |
| 4                 | Kprom_Write_Count<br>_Exceeded | KPROM write counter exceeds more than 100000 writes.                                                                             |
| 5                 | Int_Chan_Fail                  | Internal channel has failed to communicate between the CPU and the connected devices                                             |
|                   |                                | SFT(s) failed                                                                                                    |
|                   |                                | Serial communication to the load cell interrupted                                                                                |
| 6                 | Gen_Weight_Fail                | f = SFT internal failure. communication OK                                                                                       |
|                   |                                | t = No communication from the SFT to the controller board                                                                        |
|                   |                                | ?= Not valid answer from SFT                                                                                                    |
| 7                 | Incorrect_Num_SFT              | Number of SFTs found during polling does not match that required                                                                 |
| 8                 | Bad_SFT_Status                 | SFT is showing an incorrect status                                                                                               |
| 9                 | No_MDU_Found                   | The KCM CPU did not find a motor drive on the internal channel on power-up.                                                      |
| 10                | MDU_Failure                    | The KCM CPU lost the motor drive on the internal channel while in operation.                                                     |
| 11                | MDU_Timeout                    | Motor drive has lost communication with the KCM CPU and then turns off all digital outputs and shuts of drive power.             |
| 12                | MDU_Thermal                    | Drive temperature has been exceeded > 75 deg C. Drive stops.                                                                     |
| 13                | MDU_Speed                      | No speed feedback signal is present when motor is asked to run.<br>Speed deviation from target > $\pm$ 5 rpm                     |
|                   |                                | Wrong motor voltage programmed.                                                                                                  |
| 14                | MDU_Current                    | Motor current limit is exceeded                                                                                                  |
| 15                | MDU_SRelay                     | Safety relay disconnected while running                                                                                          |
| Table page 1 of 4 |                                |                                                                                                    |

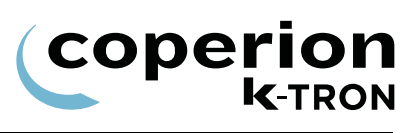

| Alarm- number   | Short Name     | Description                                                                                                    |  |
|-----------------|----------------|----------------------------------------------------------------------------------------------------|--|
|                 |                | Dual tach signals connected, one failed.                                                                                                    |  |
| 16              |                | Over-voltage on drive power supply.                                                                                                    |  |
|                 |                | Motor voltage applied but no speed feedback.                                                                                                    |  |
|                 |                | Drive temperature > 85 deg. C.                                                                                                    |  |
| 17              | MDU_Control    | Motor runs uncontrolled. Speed feedback but no motor voltage applied.                                                                                                    |  |
| 18              | MDU_EEPROM     | EEPROM checksum failed                                                                                                    |  |
| 19              | MDU_Drive_Fail | Vibratory drive only. MDU drive pcb has failed. Drive coil current too high.                                                                                                    |  |
| 20              | MDU_Polarity   | Vibratory drive only. Coil polarity is incorrect on the vibratory drive. Displacement frequency out of range.                                                                                                    |  |
| 21              | HCU_Removed    | HCU was removed                                                                                                    |  |
| 22              | HCU_Alarm      | HCU has an alarm                                                                                                    |  |
| 23              | HCU_EEPROM     | EEPROM failed                                                                                                    |  |
| 24              | HCU_Driver     | The controller's digital output driver has detected a fault                                                                                                    |  |
| 25              | HCU_Supp_Hp    | Material is below the level of the supply hopper proximity sensor<br>Sensor failed                                                                                                    |  |
| 26              | HCU_Filter_DP  | The differential pressure across the filter is too high indicating a clogged filter                                                                                                    |  |
| 27              | HCU_CycCount   | If P20 Discharge Mode =01"Fill" mode then:<br>Max. numbers of load cycle exceeded, because Buffer Hopper<br>Low input has been active (on) for more than the allowed load<br>cycles. The Buffer Hopper Low signal going inactive clears the<br>load cycle counter<br>If P20 Discharge Mode =02 (LWF) mode then:<br>Discharge Request input has been on for more than the allowed<br>load cycles. The Discharge Request signal going inactive clears |  |
| 28              | HCU_DischVlv   | the load cycle counter<br>Discharge valve has failed to either open or close properly. This<br>alarm is automatically disabled in P18 Operating Modes 03 and<br>04                                                                                                    |  |
| 29              | HCU_Rec_Full   | Receiver is still full after discharge.<br>Receiver proximity switch too sensitive adjusted or failed                                                                                                    |  |
| Table page 2 of | 4              |                                                                                                    |  |

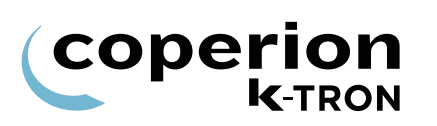

| Alarm- number     | Short Name           | Description                                                                                              |
|-------------------|----------------------|----------------------------------------------------------------------------------------------------|
| 30                | KLinkWrongFile       | Protocol of KGR file does not match that required by the installed communication circuit card            |
| 31                | KLink_No_File        | No KGR file loaded                                                                                       |
| 32                | KLink_HPortFail      | Host communication pcb error                                                                             |
| 33                | KLink_HPortFail Init | Host communication pcb could not be initialized                                                          |
| 34                | KLink_HPort_IllegBd  | Improper pcb installed in the host port location                                                         |
| 35                | KLink_KPort Fail     | K-Port has failed                                                                                        |
| 36                | KLink_KPortFail Init | K-Port communication pcb could not be initialized.                                                       |
| 37                | KLink_KPort_IllegBd  | Host communication pcb is installed on the wrong port location-<br>(K-Port).                             |
| 38                | KLink_BadKGR         | One or more feeder parameters are not correct for the specified feeder                                   |
| 39                | Ext_IO_Fail          | The MODBUS I-O connection has failed                                                                     |
| 40                | External Alarm       | Digital input on KCM selected for External Alarm is active                                               |
| 41                | Aux_interlock        | Hard interlock failed while running                                                                      |
| 42                | Start_Ignored        | Start conditions not fulfilled                                                                           |
| 43                | MF_High              | The current massflow is above the tolerance entered in <alarm> menu parameter <mf err+=""></mf></alarm>  |
| 44                | MF_Low               | The current massflow is below the tolerance entered in <alarm> menu parameter <mf err-=""></mf></alarm>  |
| 45                | DC_Ceiling           | Drive command has reached the limit <dc ceiling=""></dc>                                                 |
| 46                | DC_High              | The drive command has exceed the value <drv cmd="" hi=""> Limit in the <alarm> menu</alarm></drv>        |
| 47                | DC_Low               | The drive command has dropped below the value <drv cmd="" lo=""> Limit in the <alarm> menu</alarm></drv> |
| 48                | Check_Brush          | DC motor brushes may be wearing out and ready to fail.                                                   |
| 49                | reset_while_running  | It is set if the feeder was running before the power down or reset occurred                              |
| 50                | ACF_FAIL             | ActiFlow Alarm.                                                                                          |
| 51                | ACF_SENSOR           | ActiFlow sensor failed.                                                                                  |
| Table page 3 of 4 |                      |                                                                                                    |

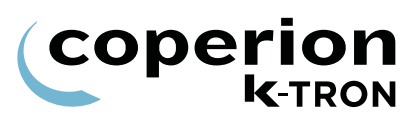

| Alarm- number     | Short Name  | Description                            |  |
|-------------------|-------------|----------------------------------------|--|
| 62                | Battery_Low | The KCM back-up batteries have failed. |  |
| Table page 4 of 4 |             |                                        |  |

## 2.6 ASR Map SFM

Use these in addition to the global values.

| Alarm- number | Short Name     | Description                           |  |
|---------------|----------------|---------------------------------------|--|
| 53            | Range_Diverter | Diverter channel SFT is out of range. |  |
| 54            | Range_Chute    | Chute Channel SFT is out of range.    |  |
| 55            | Over_Flow      | Rate is above the maximum limit       |  |
| 56            | NoFlow         | Flow is below the low limit.          |  |
| 57            | Valve_failure  | Bypass valve has failed               |  |
| 58            | WEIGHT_DRIFT   | Weight drift                          |  |

## 2.7 Parameter listing

| Menu           | Variable    | Value |
|----------------|-------------|-------|
| Home           |             |       |
|                | SP          |       |
|                | MF          |       |
|                | Drive Cmd-% |       |
|                | Motor RPM   |       |
|                | Total       |       |
|                |             |       |
| Product Change |             |       |
| wenu           |             |       |

| Auto Retare   |  |
|---------------|--|
| Tare Chute    |  |
| Tare Divert   |  |
| Thresh Chute  |  |
| Thresh Divert |  |
| Bypass Valve  |  |
| Byp. Interval |  |
| Span          |  |

| Calibration Menu |                 |  |
|------------------|-----------------|--|
|                  | Cal Mode        |  |
|                  | Cal Product Fed |  |
|                  | Act Product Fed |  |
|                  | Span            |  |
|                  | Cal Correla     |  |
| Calibration Menu | Cal Corr Limit  |  |
|                  |                 |  |

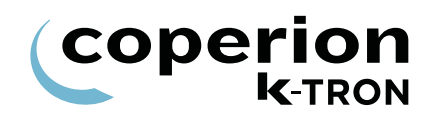

| Menu       | Variable           | Value     |
|------------|--------------------|-----------|
|            | Cal DC-%           |           |
|            | Cal Time [sec]     |           |
|            | A0                 |           |
|            | A1                 |           |
|            | A2                 |           |
|            |                    |           |
| Alarm Menu |                    |           |
| Limits sub | Massflow Err (+)-% |           |
|            | Massflow Err (-)-% |           |
|            | Drive Cmd Hi-% (   |           |
|            | Drive Cmd Lo-%     |           |
|            | Min Flowrate       |           |
|            | Max Flowrate       |           |
| A          |                    |           |
| Alarm Menu | Alarm Delay-sec.   |           |
| Set-up sub |                    |           |
|            | Startup Delay-sec. |           |
|            | Stops Cirs Alarms  |           |
|            | ALR Number         |           |
|            | ALR Mode           |           |
|            | Stop By:           | Read only |
|            |                    |           |
|            |                    |           |
|            |                    |           |
|            |                    |           |

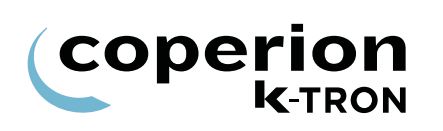

| Tuning MenuDisplay FilterProp GainIntegral TimeDeriv TimeMF FilterSample TimeSFT Cutoff Frq |
|---------------------------------------------------------------------------------------------|
| Prop Gain<br>Integral Time<br>Deriv Time<br>MF Filter<br>Sample Time<br>SFT Cutoff Frq      |
| Integral Time<br>Deriv Time<br>MF Filter<br>Sample Time<br>SFT Cutoff Frq                   |
| Deriv Time<br>MF Filter<br>Sample Time<br>SFT Cutoff Frq                                    |
| MF Filter<br>Sample Time<br>SFT Cutoff Frq                                                  |
| Sample Time<br>SFT Cutoff Frq                                                               |
| SFT Cutoff Frq                                                                              |
|                                                                                             |
|                                                                                             |
| Scale Menu Net Wt Chute                                                                     |
| General sub                                                                                 |
| Net Wt Divert                                                                               |
| Gross Wt Chute                                                                              |
| Gross Wt Divert                                                                             |
|                                                                                             |
| SFT sub SFT Required                                                                        |
| SFTs                                                                                        |
| SFT Selected                                                                                |
| SFT Addressed                                                                               |
| SFT Weight                                                                                  |
| SFT Type                                                                                    |
| SFT Status                                                                                  |
| SFT #                                                                                       |
| SFT SN#                                                                                     |
| SFT Temperature                                                                             |

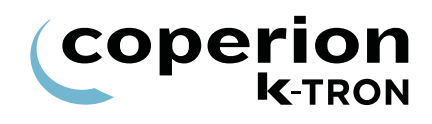

| Menu            | Variable            | Value |
|-----------------|---------------------|-------|
| Machine Menu    | Setpoint Mode       |       |
|                 |                     |       |
| General sub     |                     |       |
|                 | Max Setpoint        |       |
|                 | Units               |       |
|                 | Run Time - hours    |       |
|                 | Fdr Address         |       |
|                 | Application         |       |
|                 | Language            |       |
|                 | Screen Saver        |       |
|                 |                     |       |
| Machine sub     | Feeder Type         |       |
|                 | Chute Length        |       |
|                 | Chute Angle         |       |
|                 | Blowoff             |       |
|                 |                     |       |
|                 |                     |       |
| Motor sub       | Pickup Teeth        |       |
|                 | Maximum Motor Speed |       |
| MDU Status      |                     |       |
|                 | DC Ceiling-%        |       |
|                 |                     |       |
| Performance sub |                     |       |
|                 | Internal Channel    |       |
|                 | KCM Temperature     |       |

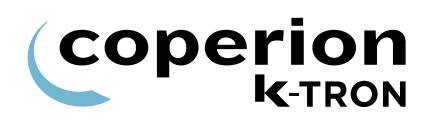

| Menu            | Variable  | Value |
|-----------------|-----------|-------|
| I-O Menu        | CPU1      |       |
| Digital Inputs  |           |       |
|                 | CPU2      |       |
|                 | CPU3      |       |
|                 | CPU4      |       |
|                 | MDU1      |       |
|                 | MDU2      |       |
|                 | Ext1      |       |
|                 | Ext2      |       |
|                 | Ext3      |       |
|                 | Ext4      |       |
|                 | Ext5      |       |
|                 | Ext6      |       |
|                 | Ext7      |       |
|                 | Ext8      |       |
| I-O Menu        | CPU1      |       |
| Digital Outputs |           |       |
|                 | CPU2      |       |
|                 | CPU3      |       |
|                 | CPU4      |       |
|                 | MDURelay1 |       |
|                 | MDURelay2 |       |
|                 | MDURelay3 |       |
|                 | Ext1      |       |
|                 | Ext2      |       |
|                 |           |       |

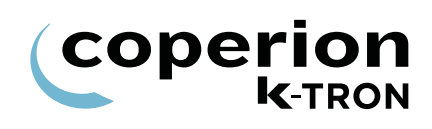

| Menu            | Variable        | Value |
|-----------------|-----------------|-------|
| I-O Menu        | Ext3            |       |
| Digital Outputs |                 |       |
|                 | Ext4            |       |
|                 | Ext5            |       |
|                 | Ext6            |       |
|                 | Ext7            |       |
|                 | Ext8            |       |
|                 | Ext Total Pulse |       |
|                 | DigiOut Map     |       |
|                 |                 |       |
| I-O Menu        | Source          |       |
| Setpoint sub    |                 |       |
|                 | AinValue-%      |       |
|                 | Ain Min-%       |       |
|                 | Ain Max-%       |       |
|                 | Deadband-%      |       |
|                 |                 |       |
| I-O Menu        | CPU             |       |
| Analog Out sub  |                 |       |
|                 | Ext1            |       |
|                 | Ext2            |       |
|                 | Ext3            |       |
|                 |                 |       |

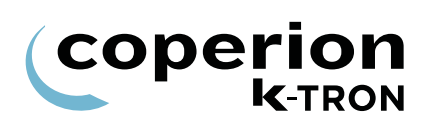

| Menu           | Variable            | Value |
|----------------|---------------------|-------|
| I-O Menu       | Address 80          |       |
| Modbus I O cub |                     |       |
|                |                     |       |
|                | Address 81          |       |
|                | Address 82          |       |
|                | Address 83          |       |
|                |                     |       |
| HCU Loader     | Refer to 0290023601 |       |
|                |                     |       |
| System Menu    |                     |       |
|                | Host Prot           |       |
|                | Host File           |       |
|                | K-Port 1 Prot       |       |
|                | Baud Rate           |       |
|                | K-Port 2 Prot       |       |
|                | Config Mode         |       |
|                | SW#                 |       |
|                | HW#                 |       |
|                | MDU#                |       |
|                | Password            |       |
|                |                     |       |
| Security Menu  |                     |       |
|                | Product Change      |       |
|                | Calibration         |       |
|                | Alarm               |       |
|                | <b>T</b>            |       |

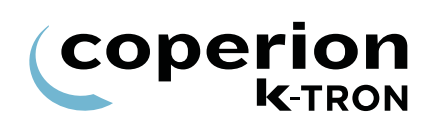

| Menu          | Variable         | Value |
|---------------|------------------|-------|
| Security Menu | Scale            |       |
|               | Machine Set-Up   |       |
|               | I-O Set-Up       |       |
|               | HCU Loader       |       |
|               | System           |       |
|               | Fdr Being Viewed |       |
|               | Tot Key          |       |
|               | SP Access        |       |
|               | Vol/Alarm Clear  |       |
|               |                  |       |